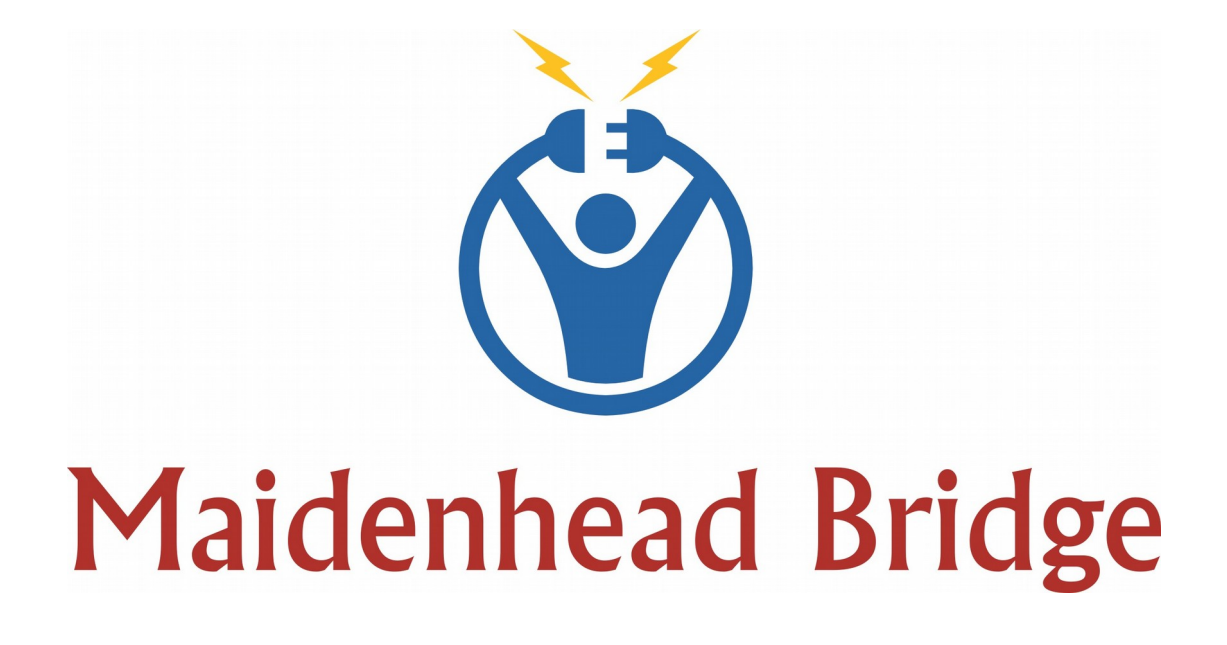

# **Cloud Security Connector - GRE**

# Models Single & Cluster

Administrator Guide

Software Version 2.6

(August 2019)

# **Table of Contents**

| 1 Introduction                                              | 4  |
|-------------------------------------------------------------|----|
| 2 Key benefits of the Cloud Security Connector GRE          | 4  |
| 3 Cloud Security Connector GRE: Network Diagrams            | 6  |
| 3.1 CSC GRE Single                                          | 6  |
| 3.2 CSC GRE Cluster                                         | 6  |
| 4 Creating the CSC GRE                                      | 7  |
| 4.1 Submit a ticket to Zscaler Support for GRE Instructions | 7  |
| 4.2 Create the Location on Zscaler GUI                      | 8  |
| 4.3 Filling the Form                                        | 10 |
| 4.4 CSC files: OVA, URL/Bypass PAC example                  | 11 |
| 5 Firewall Requirements                                     | 12 |
| 5.1 CSC GRE Cluster                                         | 12 |
| 5.1.1 Mandatory Firewall Rules:                             | 12 |
| 5.1.2 Optional Firewall Rules:                              | 12 |
| 5.1.2.1 If using external DNS (on the internet)             | 12 |
| 5.1.2.2 If using AWS management                             | 12 |
| 5.1.2.3 For MyTraceroute test when tunnels are down         | 12 |
| 5.2 CSC GRE Single                                          | 13 |
| 5.2.1 Mandatory Firewall Rules:                             | 13 |
| 5.2.2 Optional Firewall Rules:                              | 13 |
| 5.2.2.1 If using external DNS (on the internet)             | 13 |
| 5.2.2.2 If using AWS management                             | 13 |
| 5.2.2.3 For MyTraceroute test when tunnels are down         | 13 |
| 6 Installing the OVA file in your Virtual Platform          | 14 |
| 6.1 Using VMware 5.x                                        | 14 |
| 6.2 Using VMware 6.x                                        | 15 |
| 6.3 Using Hyper-V                                           | 17 |
| 7 Powering up the CSC GRE                                   | 20 |
| 8 How to Redirect traffic to the CSC                        | 23 |
| 8.1 Obtain your traffic redirection IPs                     | 23 |
| 8.2 Verifying that your reaching Zscaler properly           | 24 |
| 8.2.1 Using a PC                                            | 24 |
| 8.2.2 Using the "Show Configuration and Status" menu        | 25 |
| 8.3 Checking Connection Quality                             | 25 |
| 8.3.1 Using a PC                                            | 25 |
| 8.3.2 Using "Speed Test" menu                               | 26 |
| 9 CSC GRE – Admin Console                                   | 27 |
| 9.1 Monitoring Tasks:                                       | 27 |
| 9.1.1 Show Configuration and Status                         | 27 |
| 9.1.1.1 GENERAL INFORMATION                                 | 29 |
| 9.1.1.2 INTERFACES INFORMATION.                             | 29 |
| 9.1.1.3 TRAFFIC REDIRECTION Options                         | 30 |
| 9.1.1.4 DNS INFORMATION                                     | 30 |
| 9.1.1.5 ZSCALER INFORMATION                                 | 30 |
| 9.1.1.6 TUNNEL STATUS                                       | 31 |
| 9.1.1.7 HTTP://IP.ZSCALER.COM PAGE STATUS                   | 32 |
| 9.1.1.8 BYPASS PROXY – EGRESS INTERFACE STATUS              | 32 |
| 9.1.1.9 CLUSTER STATUS (Unly GRE Cluster)                   | 32 |
| 9.1.1.10 AWS SSM Agent                                      | 32 |

| 9.1.1.11 SYSLOG INFORMATION                                                       | 33 |
|-----------------------------------------------------------------------------------|----|
| 9.1.2 Show Interfaces Traffic                                                     | 34 |
| 9.1.3 Traceroute and Latency Test                                                 |    |
| 9.1.3.1 Traceroute and Latency Test with the tunnel "Not Active"                  | 35 |
| 9.1.3.2 Traceroute and Latency Test with the tunnel "Active"                      | 36 |
| 9.2 CSC Admin Tasks                                                               |    |
| 9.2.1 AWS SSM Agent (Register / De-Register)                                      | 38 |
| 9.2.1.1 Create the Key using "Hybrid Activations"                                 |    |
| 9.2.1.2 Register the CSC on AWS                                                   | 40 |
| 9.2.1.3 Checking the status of the AWS SSM agent                                  | 41 |
| 9.2.2 Change SSH Password                                                         | 41 |
| 9.2.3 Change Timezone                                                             | 41 |
| 9.3 Bypass Proxy                                                                  |    |
| 9.3.1 View Current Bypass List                                                    |    |
| 9.3.2 Configure Bypass List                                                       |    |
| 9.3.2.1 1) Auto – Bypass PAC URL                                                  |    |
| 9.3.2.2 2) Manual                                                                 |    |
| 9.4 Log Information                                                               |    |
| 9.4.1 SysLog Server information examples:                                         |    |
| 9.5 Configuration Wizards                                                         | 49 |
| 9.5.1 Change GRE IPs, DNS, Cloudname, Syslog                                      | 49 |
| 9.5.2 Switch Tunnels                                                              | 50 |
| 10 Checking full visibility of the transaction on the Zscaler GUI                 | 51 |
| 10.1 Web Logs                                                                     | 51 |
| 10.2 Firewall Logs                                                                | 52 |
| 11 Troubleshooting                                                                | 54 |
| 11.1 If the tunnels are not connecting                                            | 54 |
| 11.2 Proxy Bypass                                                                 | 55 |
| 11.2.1 How to check if the Proxy Bypass is active?                                | 55 |
| 11.2.2 If you added the bypass in the PAC but forgot to update the CSC            | 55 |
| 11.3 PAC file troubleshooting                                                     | 56 |
| 11.3.1 How to check what PAC file URL is applied? (Effective Proxy Settings)      | 56 |
| 11.3.2 How to Check if the Domain destination is using VIP Proxy or Bypass Proxy? | 57 |
| 12 Maidenhead Bridge Contact Information                                          | 58 |
| 13 Appendix A – PAC File Example                                                  | 59 |
| 14 Appendix B – "Run Commands" from AWS to monitor the CSC                        | 60 |
| 14.1 Documents                                                                    | 60 |
| 14.1.1 Creating a Document                                                        | 60 |
| 14.1.2 List of Documents                                                          | 62 |
| 14.2 Run Commands                                                                 | 66 |
| 15 APPENDIX C: Release Notes                                                      | 69 |

# 1 Introduction

The Cloud Security Connector (CSC) GRE allows to connect securely to Zscaler Cloud Security Services up to 1 Gbps without hassle.

The main purpose of the CSC GRE family is simplicity: You don't need to re-architect your network. The CSC GRE is a direct replacement of your current Web Security Appliance. You can place the CSC GRE on the same network segment that you current appliance and the CSC will redirect the traffic to Zscaler.

No configuration is required. Simply filling a form with your IP addressing, download the CSC (VM) and power it on.

The CSC GRE comes with all parameters to work with Zscaler. As soon you lunch the CSC at the location, the CSC will automatically connect to the best Zscaler nodes. The CSC GRE contains the perfect configuration for GRE tunnels, firewall rules and routing tables that are necessary.

You can run the CSC GRE on any virtual software: Vmware, Hyper-V, KVM, etc; and a hardware version is also available on request.

All Zscaler functionalities are available. Internal IPs are completely visible on the Zscaler GUI.

Simple to install with full management from Amazon AWS, Rundeck or SSH.

# 2 Key benefits of the Cloud Security Connector GRE

- No Networking knowledge required. No configuration.
- Direct replacement of your current appliance Web Security Appliance.
- Enables any Location to be connected to Zscaler Cloud Security Services up to 1 Gbps.
- Full tunnel redundancy.
- VIP proxy to direct the traffic to Zscaler.
- Bypass Proxy to send the traffic direct to Internet.
- Easy configuration: After you buy the CSC, you will need to fill a form indicating your IPs and GWs. After the form is submitted, you will receive the OVA file to install.
- All parametrization required for Zscaler is already configured with the optimal values.
- All Zscaler functionalities can be used: Firewall and Web Security.
- Full visibility of internal IPs.
- No operational burden for Administrators.

- Full hardened device.
- Works behind a NAT
- All virtual platform supported: Vmware, Hyper-V, KVM, etc. Hardware version available if required.
- One click Status and Configuration. This shows 25 values and does 14 checks.
- Amazon AWS management
- Zscaler API Ready
- MTR (MyTraceRoute) test to the Zscaler nodes and in the reverse path as well.
- Speedtest.net integrated
- Works with No default Route Scenarios.
- Small OVA instance: 2 CPU, 4 GB RAM, 8 GB Disk

# 3 Cloud Security Connector GRE: Network Diagrams

Both CSC GRE Single and Cluster has two interfaces: Internal and External. The External interface provides complete isolation from Internal. It is required to use different VLANs (or dedicated interface) for each one.

# 3.1 CSC GRE Single

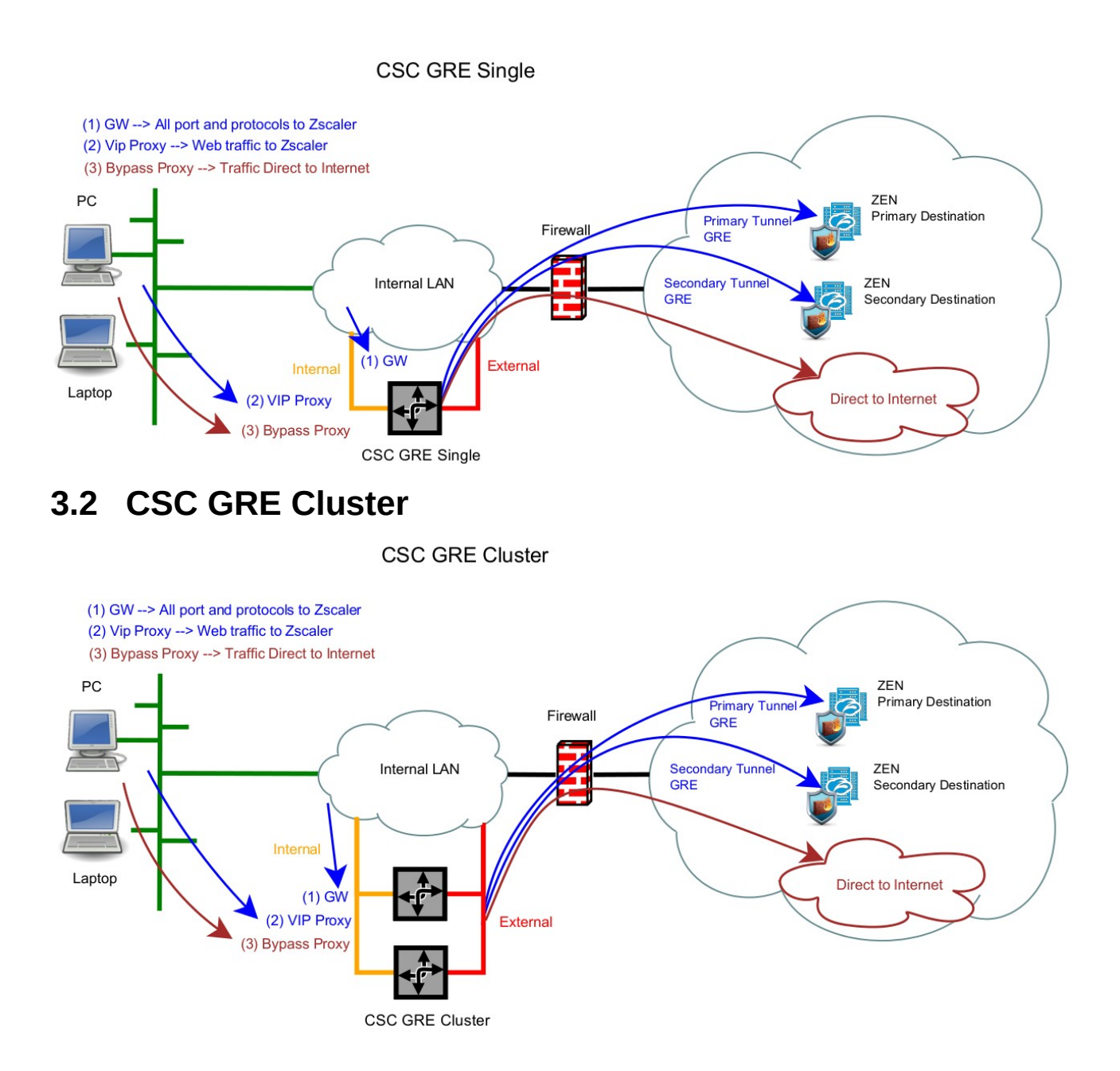

# 4 Creating the CSC GRE

To create the CSC GRE is very easy. Just filling a form with your IP addressing and the GRE tunnels IPs.

# 4.1 Submit a ticket to Zscaler Support for GRE Instructions

→ From the GUI, Go to: Help > Submit a Ticket

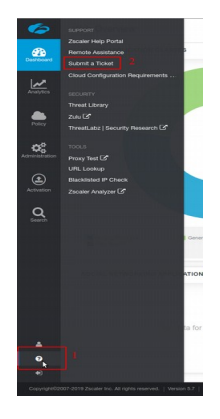

→ You will be redirected to the Submit Ticket Page:

| Submi                                                                                                    | t Tick                                                                                                    | et                                                                                                    |                                                       |                                           |           | Escala    | te Suppor  | t Ticket |
|----------------------------------------------------------------------------------------------------|----------------------------------------------------------------------------------------------------|----------------------------------------------------------------------------------------------------|-------------------------------------------------------|-------------------------------------------|-----------|-----------|------------|----------|
| FedRAMP CI<br>ticket. Do no                                                                                                    | oud Cust<br>ot use thi                                                                                                    | tomers: If you are usi<br>s submission form.                                                                                                    | ing the                                               | zscalergov.net cl                         | loud, cl  | lick here | e to subm  | it your  |
| Product*<br>ZIA                                                                                                    | 1                                                                                                    |                                                                                                    | ~                                                     | Contact Email *<br><your email=""></your> |           | 2         |            |          |
| Issue Subject<br>GRE tunnel C                                                                                                    | *<br>redentials                                                                                                    | s from IP <gre f<="" td="" tunnel=""><td>Public IP</td><td>&gt; 3</td><td></td><td></td><td></td><td></td></gre>                                                                   | Public IP                                             | > 3                                       |           |           |            |          |
| CC List<br>Seperate mul                                                                                                    | tiple ema                                                                                                    | il addresses with a con                                                                                                    | nma                                                   |                                           |           |           |            |          |
| Description *<br>Please, Creat<br>The IP is Loca                                                                                     | e GRE tun<br>ated at <ci< td=""><td>nel Credentials from IF<br/>ity&gt;, <state> and <coun< td=""><td>° <gre t<br="">itry&gt;</gre></td><td>unnel Public IP&gt;.</td><td>4</td><td></td><td></td><td></td></coun<></state></td></ci<> | nel Credentials from IF<br>ity>, <state> and <coun< td=""><td>° <gre t<br="">itry&gt;</gre></td><td>unnel Public IP&gt;.</td><td>4</td><td></td><td></td><td></td></coun<></state> | ° <gre t<br="">itry&gt;</gre>                         | unnel Public IP>.                         | 4         |           |            |          |
|                                                                                                    |                                                                                                    | 1                                                                                                    |                                                       |                                           |           |           |            | 1        |
| Customer Typ<br>Current Custo                                                                                                    | oe*<br>omer                                                                                                    | 5                                                                                                    | Request Overview*     Administrative - Provisioning R |                                           |           | oning Re  | quest      | 6        |
| Ticket Type*<br>Task                                                                                                    | 7                                                                                                    |                                                                                                    | ~                                                     | Product And Fea<br>ZIA - General          | ature *   | 8         |            | ~        |
| Priority *                                                                                                    |                                                                                                    |                                                                                                    |                                                       | Area *                                    |           |           |            |          |
| Normal (P3)                                                                                                    |                                                                                                    |                                                                                                    | ~                                                     | Provisioning                              | 9         |           |            | ~        |
| Provisoning*                                                                                                    |                                                                                                    | 10                                                                                                    |                                                       | Contact Name*                             |           |           |            |          |
| GRE Tunnel                                                                                                    |                                                                                                    | 10                                                                                                    | ~                                                     | <your name=""></your>                     |           |           |            |          |
| Organization                                                                                                    |                                                                                                    |                                                                                                    |                                                       | Contact Phone                             |           |           |            |          |
| <your organi<="" td=""><td>zation&gt;</td><td></td><td></td><td>Enter contact pl</td><td>hone</td><td></td><td></td><td></td></your> | zation>                                                                                                    |                                                                                                    |                                                       | Enter contact pl                          | hone      |           |            |          |
| Requester Tir                                                                                                    | ne Zone*                                                                                                    |                                                                                                    |                                                       | Upload a file (of                         | ten helj  | ps troubl | eshoot iss | ues)     |
| UTC +0 GMT                                                                                                    |                                                                                                    |                                                                                                    | <u> </u>                                              | No file choosen                           |           |           | Upload     | J        |
|                                                                                                    |                                                                                                    |                                                                                                    |                                                       | Maximum file size all                     | lowed: 20 | MB        |            |          |

Here you need to specify your GRE Public IP

**Important:** You need to specify the **<city>**, **<state>** and **<country>** where the IP is located. This allows Zscaler Support to indicate the best ZEN nodes for your location.

We have provisioned the GRE on IP 109.151.174.156.

→ After the ticket is submitted, you will receive an email with the GRE information, like this one:

Tunnel Source IP: 109.151.174.156 **GRE Public IP** Internal Range: 172.17.6.232-172.17.6.239 Primary Destination: 165.225.72.38 Internal Router IP: 172.17.6.233/30 Internal ZEN IP: 172.17.6.234/30 Secondary Destination: 104.129.194.38 Internal Router IP: 172.17.6.237/30 Internal ZEN IP: 172.17.6.238/30

Please, note that Tunnel Source IP = <GRE Public IP> and the values remarked in green will be requested when filling the "CSC GRE Form"

# 4.2 Create the Location on Zscaler GUI

On the Zscaler GUI, go to Administration > Location > Add Location

→ *Mandatory:* Put Name, Country and Time Zone. Select the Public IP requested for the location.

| Add Location                        |                 |                                    |                                  |
|-------------------------------------|-----------------|------------------------------------|----------------------------------|
| Location                            |                 |                                    |                                  |
| Name<br>HQ Main Location            |                 | Country<br>United Kingdom          | •                                |
| State/Province                      |                 | Time Zone                          |                                  |
|                                     |                 | Europe/London                      | -                                |
| Addressing                          |                 |                                    |                                  |
| Public IP Addresses                 |                 |                                    |                                  |
| VPN Credentials                     |                 |                                    |                                  |
| None                                |                 |                                    |                                  |
| GRE Tunnel Information              |                 |                                    | 🛓 Export                         |
| No. Tunnel Source IP Primary Destin | . Secondary Des | Primary Destination Internal Range | Secondary Destination Internal R |
| 1 109.151.174.156 165.225.72.38     | 104.129.194.38  | 172.17.6.232 - 172.17.6.235        | 172.17.6.236 - 172.17.6.239      |

→ *Optional:* Select additional options for the Location according your design, like Enforce Authentication, SSL inspection, Surrogate IP, etc.

| Galeway Options                         |                             |
|-----------------------------------------|-----------------------------|
| Enable XFF Forwarding                   | Enforce Authentication      |
| Enable IP Surrogate                     | Idle Time to Disassociation |
|                                         | 8 Hours 👻                   |
| Enforce Surrogate IP for Known Browsers |                             |
|                                         |                             |
| Enable SSL Scanning                     | Enforce Firewall Control    |
|                                         |                             |
| Bandwidth Control                       |                             |
| Enforce Bandwidth Control               |                             |
|                                         |                             |
| Save Cancel                             |                             |
|                                         |                             |

➔ Click "Save"

→ and "Activate". Click the RED indication on the top right of the screen and activate the changes.

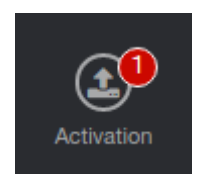

# 4.3 Filling the Form

After you buy the CSC, you will receive a Welcome Email with the indication about to fill the a form with your data. Here a partial view of the form:

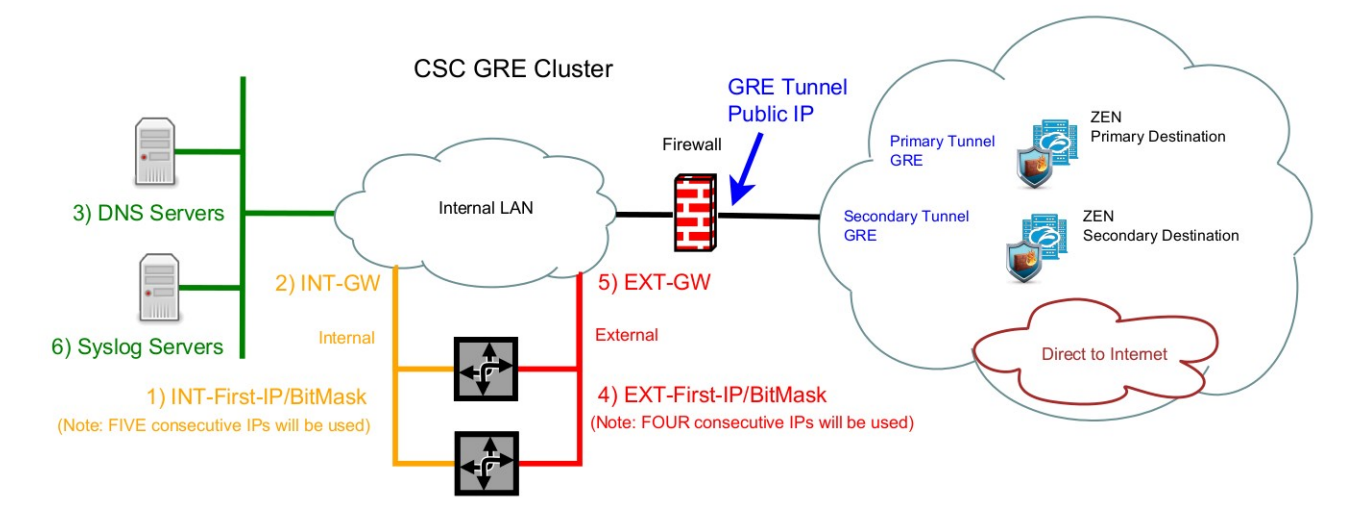

We have provisioned the GRE on IP 109.151.174.156.

| Tunnel Source IP: 109.151.174.156 GRE Public II |
|-------------------------------------------------|
| Internal Range: 172.17.6.232-172.17.6.239       |
| Primary Destination: 165.225.72.38              |
| Internal Router IP: 172.17.6.233/30             |
| Internal ZEN IP: 172.17.6.234/30                |
| Secondary Destination: 104.129.194.38           |
| Internal Router IP: 172.17.6.237/30             |
| Internal ZEN IP: 172.17.6.238/30                |
|                                                 |

The form is very easy to fill. The values that you need to ingress are:

- 1. Email
- 2. Company Name
- 3. Zscaler Company ID
- 4. Zscaler Cloud Name
- 5. Your domain

- 6. Location Name
- 7. Internal Interface: First IP / Bitmask (\*) and Gateway.
- 8. External Interface First IP/Bitmask (\*\*) Gateway.
- 9. DNS Servers.
- 10. Syslog Servers and TCP port
- 11. Input your GRE tunnel information.

(\*) The CSC GRE Single uses 3 x IPs. The CSC GRE Cluster uses 5 x IPs.

(\*\*) The CSC GRE Single uses 2 x IPs. The CSC GRE Cluster uses 4 x IPs.

# 4.4 CSC files: OVA, URL/Bypass PAC example.

After filling the form, you will receive an email containing links to download two files:

- cgcxxx-v-y-z.ova (your Open Virtual Appliance file to install in your virtual infrastructure)
- cgcxxxx-url-bypass-pac.txt (Instructions to create the "Bypass PAC" to feed your CSCs Bypass List. It contains your Bypass PAC URL already configured on the CSCs)

# 5 Firewall Requirements

# 5.1 CSC GRE Cluster

## **5.1.1 Mandatory Firewall Rules:**

| External IP# | Source                 | Protocol | Ports / Service             | Destination         |
|--------------|------------------------|----------|-----------------------------|---------------------|
| First        | Tunnel IP              | GRE (47) | None.( <sup>1</sup> )       | Zscaler Nodes       |
| Second       | Bypass Proxy Egress IP | ТСР      | 80, 443                     | Internet            |
|              |                        |          | 1024-65535 ( <sup>2</sup> ) | Internet            |
| Third        | CSC IP(eth0) -a        | ТСР      | 80, 433                     | Zscaler Nodes       |
| Fourth       | CSC IP(eth0) -b        |          |                             | Zscaler PAC Servers |

## **5.1.2 Optional Firewall Rules:**

#### 5.1.2.1 If using external DNS (on the internet)

| External IP# | Source          | Protocol | Ports / Service | Destination        |
|--------------|-----------------|----------|-----------------|--------------------|
| Third        | CSC IP(eth0) -a | TCP, UDP | 53              | Public DNS Servers |
| Fourth       | CSC IP(eth0) -b |          |                 |                    |

#### 5.1.2.2 If using AWS management

| External IP# | Source          | Protocol | Ports / Service | Destination                                     |
|--------------|-----------------|----------|-----------------|-------------------------------------------------|
| Third        | CSC IP(eth0) -a | ТСР      | 443             | AWS SSM Agent URLs: ( <sup>3</sup> )            |
| Fourth       | CSC IP(eth0) -b |          |                 | ec2messages.< <b>AWS region</b> >.amazonaws.com |

#### 5.1.2.3 For MyTraceroute test when tunnels are down.

| External IP# | Source                             | Protocol                        | Ports / Service             | Destination                        |
|--------------|------------------------------------|---------------------------------|-----------------------------|------------------------------------|
| Third        | CSC IP(eth0) -a                    | ICMP echo-request Zscaler Nodes | Zscaler Nodes               |                                    |
| Fourth       | CSC IP(eth0) -b                    |                                 |                             | Zscaler PAC files                  |
|              | Zscaler Nodes<br>Zscaler PAC files | ICMP                            | echo-reply<br>time-exceeded | CSC IP(eth0) -a<br>CSC IP(eth0) -b |

<sup>1</sup> GRE is protocol and has not ports (like protocol TCP or UDP)

<sup>2</sup> This ports are optional but are required for Web sites that are using this particular ports, for example: <u>http://www.example.com:8080</u>

<sup>3</sup> The URL of the AWS SSM agent are different depending the AWS region. For example, Ireland is "eu-west1"

# 5.2 CSC GRE Single

#### 5.2.1 Mandatory Firewall Rules:

| External IP# | Source                 | Protocol | Ports / Service             | Destination                          |
|--------------|------------------------|----------|-----------------------------|--------------------------------------|
| First        | Tunnel IP              | GRE (47) | None.( <sup>4</sup> )       | Zscaler Nodes                        |
|              |                        | ТСР      | 80, 443                     | Zscaler Nodes<br>Zscaler PAC Servers |
| Second       | Bypass Proxy Egress IP | ТСР      | 80, 443                     | Internet                             |
|              |                        |          | 1024-65535 ( <sup>5</sup> ) | Internet                             |

#### **5.2.2 Optional Firewall Rules:**

#### 5.2.2.1 If using external DNS (on the internet)

| External IP# | Source    | Protocol | Ports / Service | Destination        |
|--------------|-----------|----------|-----------------|--------------------|
| First        | Tunnel IP | TCP, UDP | 53              | Public DNS Servers |

#### 5.2.2.2 If using AWS management

| External IP# | Source    | Protocol | Ports / Service | Destination                                                                                                    |
|--------------|-----------|----------|-----------------|----------------------------------------------------------------------------------------------------|
| First        | Tunnel IP | ТСР      | 443             | AWS SSM Agent URLs: ( <sup>6</sup> )<br>ssm.< <b>AWS region</b> >.amazonaws.com<br>ec2messages.< <b>AWS region</b> >.amazonaws.com |

#### 5.2.2.3 For MyTraceroute test when tunnels are down.

| External IP# | Source                             | Protocol | Ports / Service             | Destination                        |
|--------------|------------------------------------|----------|-----------------------------|------------------------------------|
| First        | Tunnel IP                          | ICMP     | echo-request                | Zscaler Nodes<br>Zscaler PAC files |
|              | Zscaler Nodes<br>Zscaler PAC files | ICMP     | echo-reply<br>time-exceeded | CSC IP(eth0) -a<br>CSC IP(eth0) -b |

<sup>4</sup> GRE is protocol and has not ports (like protocol TCP or UDP)

<sup>5</sup> This ports are optional but are required for Web sites that are using this particular ports, for example: <u>http://www.example.com:8080</u>

<sup>6</sup> The URL of the AWS SSM agent are different depending the AWS region. For example, Ireland is "eu-west1"

# 6 Installing the OVA file in your Virtual Platform.

The following examples shows the installation on Vmware and Hyper-V.

## 6.1 Using VMware 5.x

- 1. Go to vSphere, File > Deploy OVF template
- 2. Select the OVA File:

| Source<br>OVF Template Details |                                                                                                    |           |
|--------------------------------|----------------------------------------------------------------------------------------------------|-----------|
| Name and Location              |                                                                                                    |           |
| Resource Pool                  |                                                                                                    |           |
| Disk Format                    |                                                                                                    |           |
| Network Mapping                | Deploy from a file or URL                                                                                                    |           |
| Ready to Complete              | \\VBOXSVR\adrian\csc-any-01\CAS00016-v-2-4.ova                                                                                                    | se        |
|                                | Enter a URL to download and install the OVF package from the Internet, or<br>specify a location accessible from your computer, such as a local hard drive<br>network share, or a CD/DVD drive. | r<br>e, a |

- 3. OVF Template Details: Click Next
- 4. Name and Location: Put the Name you want.
- 5. Resource Pool: Place the VM where you want.
- 6. Disk Format: Click Next
- 7. Network Mapping: Please map the interfaces EXTERNAL and INTERNAL to your interfaces. Here an example:

🕝 Deploy OVF Template

#### Network Mapping

What networks should the deployed template use?

| Source<br>OVF Template Details<br>Name and Location | Map the networks used in this OVF t | template to networks in your inventory |
|-----------------------------------------------------|-------------------------------------|----------------------------------------|
| Resource Pool                                       | Source Networks                     | Destination Networks                   |
| <u>Disk Format</u>                                  | EXTERNAL                            | Net-192-168-1-0                        |
| Ready to Complete                                   | INTERNAL                            | Net-172-19-0-0                         |

- 8. Click "Next"
- 9. Click "Finish"

# 6.2 Using VMware 6.x

1. Go to Virtual Machines  $\rightarrow$  Create/Register VM

| Navigator          |    | 🔓 localhost.localdomain - Virtual Machines |          |            |  |  |  |  |
|--------------------|----|--------------------------------------------|----------|------------|--|--|--|--|
| ▼ Host<br>Manage   | 1  | Create / Register VM                       | Power on | Power off  |  |  |  |  |
| Monitor 1          |    | Virtual machine 🔺 🗸 🗸                      | Status ~ | Used space |  |  |  |  |
| 📲 Virtual Machines | 13 | 🗗 cao00022                                 | Normal   | 4.32 GB    |  |  |  |  |
| ▼ 🖞 cgs00013-v-2-5 |    | 🔓 cas00242                                 | Normal   | 3.88 GB    |  |  |  |  |
| Monitor            |    | 🚰 cgc00017-a-v-2-5                         | Normal   | 3.09 GB    |  |  |  |  |
| ▶ 👘 cas00242       |    | 🚰 cgc00017-b-v-2-5                         | Normal   | 2.8 GB     |  |  |  |  |
| ▶ 🚯 cao00022       |    | ∰ cgc00024-a                               | Normal   | 7.02 GB    |  |  |  |  |
| More VMs           |    | R cac00024-b                               | Normal   | 7.02 GB    |  |  |  |  |

2. Deploy a virtual machine from an OVF or OVA file

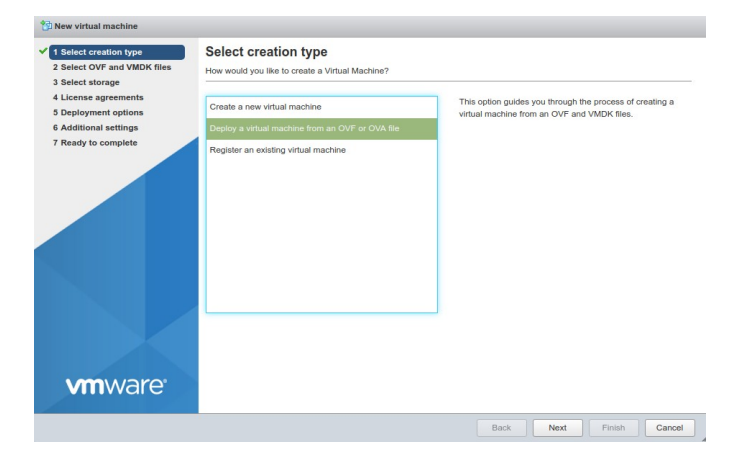

- 3. Click "Next"
- 4. Put a "Name" and "Select the OVA File"

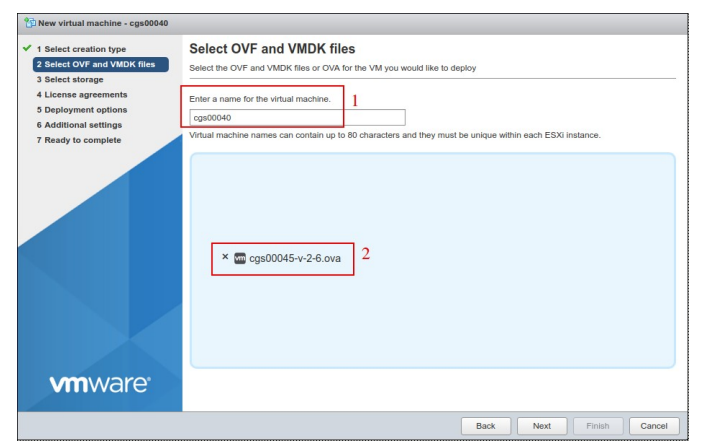

- 5. Click "Next"
- 6. Select Storage and click Next

- 7. On "Deployment options", Select:
  - a) "Network Mappings"  $\rightarrow$  Select "EXTERNAL" and "INTERNAL" interfaces of the CSC.
  - b) Disk Provisioning: Thin
  - c) Power on Automatically

| A Deployment options     B Ready to complete      Network mappings     EXTERNAL Net-192-188-1.0     C     NETERNAL Net-192-188-1.0     C     NETERNAL Net-192-188-1.0     C     NETERNAL Net-192-188-1.0     C     NETERNAL Net-192-188-1.0     C     NETERNAL Net-192-188-1.0     C     NETERNAL Net-192-188-1.0     C     S | <ul> <li>1 Select creation type</li> <li>2 Select OVF and VMDK files</li> <li>3 Select storage</li> </ul> | Deployment options Select deployment options                                   |
|----------------------------------------------------------------------------------------------------|----------------------------------------------------------------------------------------------------|--------------------------------------------------------------------------------|
| Disk provisioning 4 The Thick<br>Power on automatically 5                                                                                                    | 4 Deployment options     5 Ready to complete                                                              | Network mappings 1 EXTERNAL Net-192-168-1-0 2 V<br>INTERNAL Net-172-19-0-0 3 V |
|                                                                                                    |                                                                                                    | Disk provisioning 4 Thir Thick                                                 |
| <b>vm</b> ware                                                                                                    |                                                                                                    | Power on automatically 5                                                       |
| vmware                                                                                                    |                                                                                                    |                                                                                |
| vmware <sup>,</sup>                                                                                                    |                                                                                                    |                                                                                |
| vmware                                                                                                    |                                                                                                    |                                                                                |
|                                                                                                    | <b>vm</b> ware <sup>®</sup>                                                                               |                                                                                |

- 8. Click "Next"
- 9. The next screen will show all values:

| 2 Select OVF and VMDK files | Ready to complete                 | day following the scienced                                 |  |  |  |  |  |  |
|-----------------------------|-----------------------------------|------------------------------------------------------------|--|--|--|--|--|--|
| 3 Select storage            | Review your settings selection be | Review your settings selection before finishing the wizard |  |  |  |  |  |  |
| 4 Deployment options        | Product                           | cgs00045                                                   |  |  |  |  |  |  |
| 5 Ready to complete         | VM Name                           | cgs00040                                                   |  |  |  |  |  |  |
|                             | Disks                             | cgs00045-v-2-6-disk1.vmdk                                  |  |  |  |  |  |  |
|                             | Datastore                         | datastore1                                                 |  |  |  |  |  |  |
|                             | Provisioning type                 | Thin                                                       |  |  |  |  |  |  |
|                             | Network mappings                  | EXTERNAL: Net-192-168-1-0, INTERNAL: Net-172-19-0-0        |  |  |  |  |  |  |
|                             | Guest OS Name Unknown             |                                                            |  |  |  |  |  |  |
|                             | Do not refresh yo                 | ur browser while this VM is being deployed.                |  |  |  |  |  |  |

10. Click "Finish"

# 6.3 Using Hyper-V

Before to start: You will receive the CSC disk (.vhdx) on zip format. Please unzip it and place it on your Virtual Machine directory before to start this wizard.

#### 1. Go to Hyper-V and Click $\rightarrow$ Action $\rightarrow$ New

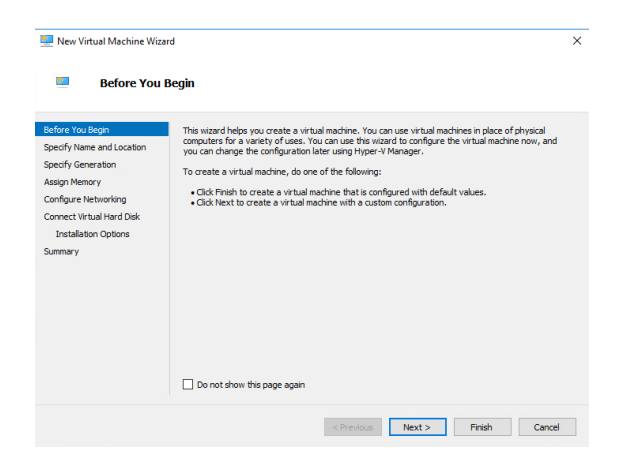

2. Click Next > and Specify Name and Storage

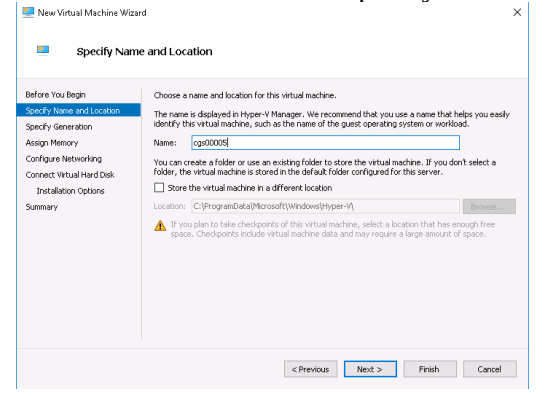

3. Click Next > Select "Generation 1"

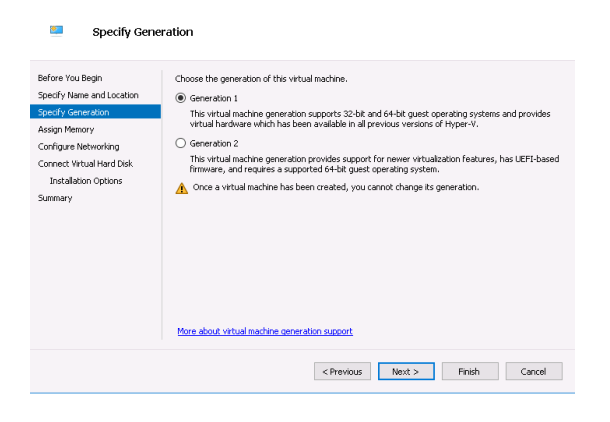

4. Click Next > Assign Memory: 4096 MB

|--|

5. Click Next > Configure Networking

*IMPORTANT:* This is the EXTERNAL interface of the CSC. We are going to add the Internal Interface later.

| Before You Begn<br>Specify Isane and Location<br>Specify Isane and Location<br>Assign Memory<br>Confligue Networking<br>Connet Webl Met Obek<br>Instalation Options<br>Summary | Configure Ne                                                                                                    | a A                                                                                                    |
|----------------------------------------------------------------------------------------------------|----------------------------------------------------------------------------------------------------|----------------------------------------------------------------------------------------------------|
|                                                                                                    | Before You Begin<br>Specify Lame and Location<br>Specify Generation<br>Assign Nemory<br>Connect Virbual Hard Disk<br>Installation Options<br>Summary | Each new virtual machine includes a network adapter. You can configure the network adapter to use a virtual switch, or it can remain disconnected. |

6. Click Next > Connect Virtual Hard Disk

Select the unzipped disk on "Use an existing virtual disk"

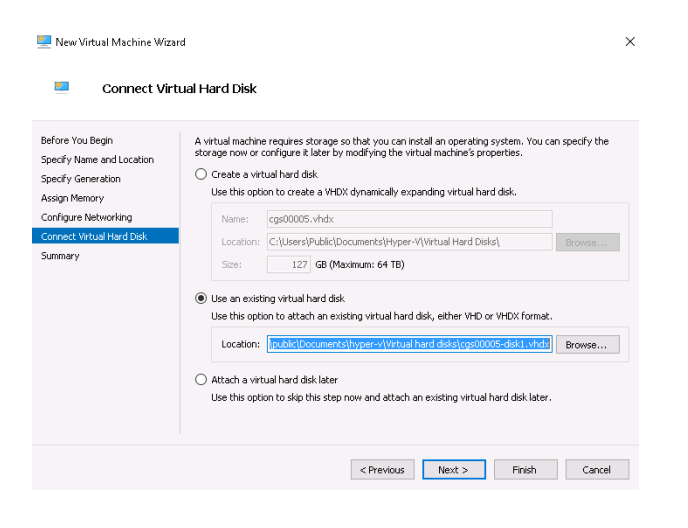

7. Click Next > Summary > Finish .

The machine will be created but we need to add the INTERNAL Interface.

8. Right Click the machine created > Settings > Add Hardware > Network Adapter

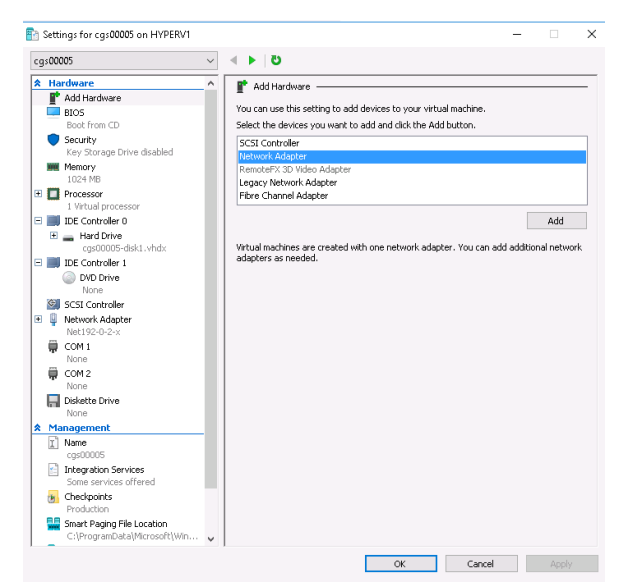

9. Click Add > and connect it to your INTERNAL virtual switch

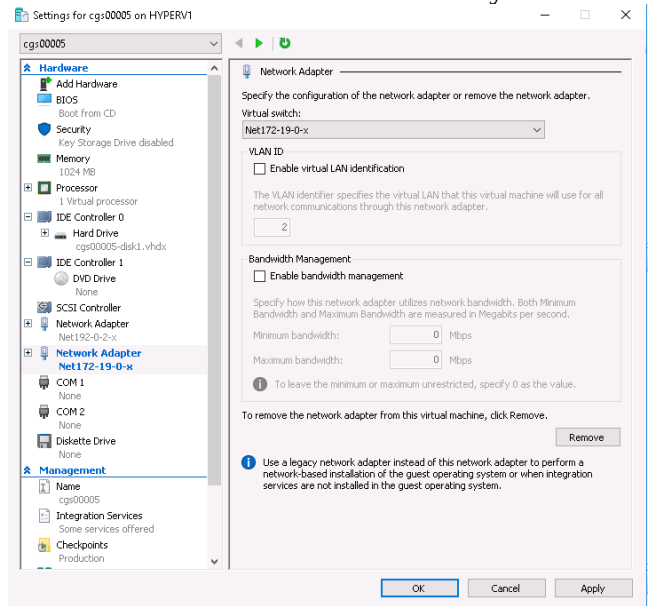

10. Click Apply and OK

# 7 Powering up the CSC GRE

- 1. Power on the Virtual Machine
- 2. SSH to the CSC using : ssh cscadmin@<First Internal IP> for the GRE Single. On the CSC GRE Cluster you need to SSH the 4<sup>th</sup> (csc-gre-a) and 5<sup>th</sup> (csc-gre-b) internal IPs respectively.

When prompted, put the following username and password to login on the CSC Console:

#### Username: **cscadmin**

Password: maidenheadbridge

Note: SSH to the EXTERNAL interface IP is not allowed.

```
Welcome to Maidenhead Bridge - Cloud Security Connector GRE
Last login: Sat Aug 24 08:08:31 2019
Maidenhead Bridge
Cloud Security Connector GRE - Single - Admin Console
Company : Maidenhead Bridge
Location : GREx82x68x6x73
CSC ID : cgs00045
Soft Version : 2.6
Please select an option by typing its number
Monitoring Tasks

    Show Configuration and Status
    Show Interfaces Traffic

  Traceroute and Latency Test

    Speed Test (Experimental)

CSC Admin tasks
5) AWS SSM Agent (Register or De-Register)
6) Change SSH Password7) Change Timezone
6)
Bypass Proxy
8) View Current Bypass List
9) Configure Bypass List
Log Information
10) View Current Month
11) View Last 6 Months
Configuration Wizards
12) Change GRE IPs, DNS servers, Cloudname, Syslog and more
13) Switch Tunnels - Primary / Secondary
e) Exit
Selection:
```

#### 3. Select 1) Show Configuration and Status check "Tunnel Status"

```
Selection: 1
GENERAL INFORMATION
Company : Maidenhead Bridge
Location : GREx82x68x6x73
CSC ID : cgs00045
CSC date: Sat 24 Aug 07:10:24 UTC 2019
Soft version : 2.6
INTERFACES INFORMATION
External: Tunnel IP (eth0): 192.168.1.152/24 | Bypass Proxy Egress IP: 192.168.1.153 | Network Gateway: 192.168.1.240 is Alive
Internal: CSC GW IP (eth1): 172.19.0.152/24 | Network Gateway: 172.19.0.88 is Not reachable (ping failure)
TRAFFIC REDIRECTION Options
To Zscaler: VIP Proxy: 172.19.0.153:80 (or :9400) | Route all traffic via CSC GW IP | Zscaler Global Proxies (port 80/9400) via CSC GW IP
Direct to Internet: Bypass Proxy: 172.19.0.154:3128 | Zscaler Global Proxies (port 3128) via CSC GW IP
DNS INFORMATION
DNS Server (1) IP: 172.19.0.100 is Alive
DNS Server (2) IP: 172.19.0.134 is Alive
ZSCALER INFORMATION
Zscaler Cloud: zscalerthree
GRE tunnels egress Public IP: 82.68.6.73
Primary Tunnel:
                 ZEN Public IP: 165.225.16.36
                 Tunnel IPs (local/zen): 172.17.4.209 / 172.17.4.210
Secondary Tunnel:
                 ZEN Public IP: 165.225.76.39
                 Tunnel IPs (local/zen): 172.17.4.213 / 172.17.4.214
TUNNEL STATUS
Primary Tunnel (reachability):
                                Layer 7 Keepalive is: Alive
                                GRE ZEN Tunnel IP is: Alive
Secondary Tunnel (reachability):
                                Layer 7 Keepalive is: Alive
                                GRE ZEN Tunnel IP is: Alive
Tunnel Status: Primary tunnel is active since: Sat 24 Aug 07:08:56 UTC 2019
HTTP://IP.ZSCALER.COM PAGE STATUS
You are accessing this host via a Zscaler proxy hosted at London III in the zscalerthree.net cloud.
Your Gateway IP Address is 82.68.6.73
BYPASS PROXY - EGRESS INTERFACE STATUS
Bypass Proxy Egress Interface 192.168.1.153 can reach test page (http://pac.zscalerthree.net)
AWS SSM AGENT
AWS SSM Agent is not registered
SYSLOG INFORMATION
SYSLOG Server (1) IP: 172.19.0.199 is Alive
SYSLOG Server (2) IP is not configured
SYSLOG TCP Port: 514
```

- 4. Congratulations! You are connected to Zscaler.
- 5. Now, you can forward your traffic through the CSC using the following methods:
  - Zapp in Tunnel and Local Proxy (recommended)
  - PAC files: Traffic to Zscaler via VIP Proxy, Traffic direct to internet via Bypass Proxy
  - Explicit proxy: via VIP Proxy.
  - All port and protocols: If you are using Zscaler Cloud Firewall, you can use the Internal Cluster IP as your default Gateway to Zscaler and to send all ports and protocols.

Take a look of next section for more details.

# 8 How to Redirect traffic to the CSC

The objective of the Cloud Security Connectors of Maidenhead Bridge is to provide a simple architecture, 100% proven that works, to connect to Zscaler.

Every member of the CSC family follows the principle of "three IPs" on the internal side:

- **CSC GW IP**: To be used as Default Gateway for internal devices behind the CSC redirecting all ports and protocols to Zscaler when using Cloud Firewall.
- **VIP Proxy (\*):** This Virtual IP Proxy translates the packets directly to the Zscaler proxy. To be used when Zapp / PAC files are implemented or explicit proxy.
- **Bypass Proxy(\*\*):** The Bypass Proxy enables a simple way to do Direct Bypasses to Internet.

Here an illustration about this:

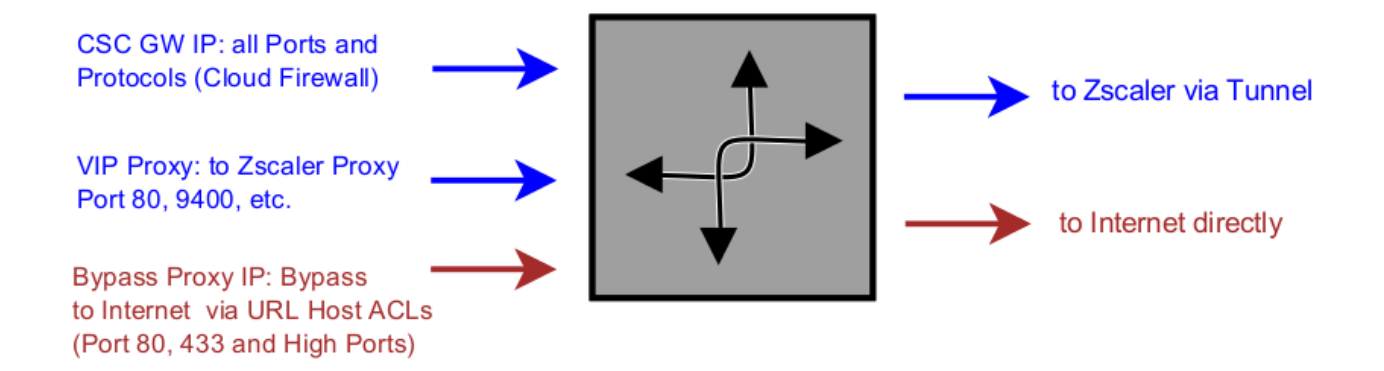

(\*) Alternatively you can use Zscaler Global Proxies to send the traffic to Zscaler using port 80/9400

(\*\*) Alternatively you can use Zscaler Global Proxies to send the traffic to Internet using port 3128

You can download a PAC file Example from here: <u>Click here</u>

# 8.1 Obtain your traffic redirection IPs

The "Show Configuration and Status" menu provides the information of Traffic redirection options.

```
TRAFFIC REDIRECTION Options
To Zscaler: VIP Proxy: 172.19.0.153:80 (or :9400) | Route all traffic via CSC GW IP | Zscaler Global Proxies (port 80/9400) via CSC GW IP
Direct to Internet: Bypass Proxy: 172.19.0.154:3128 | Zscaler Global Proxies (port 3128) via CSC GW IP
```

Please, contact us at <u>http://support.maidenheadbridge.com</u> and we will provide the best method to your situation.

# 8.2 Verifying that your reaching Zscaler properly

## 8.2.1 Using a PC

Go to the following page: ip.zscaler.com from your PC

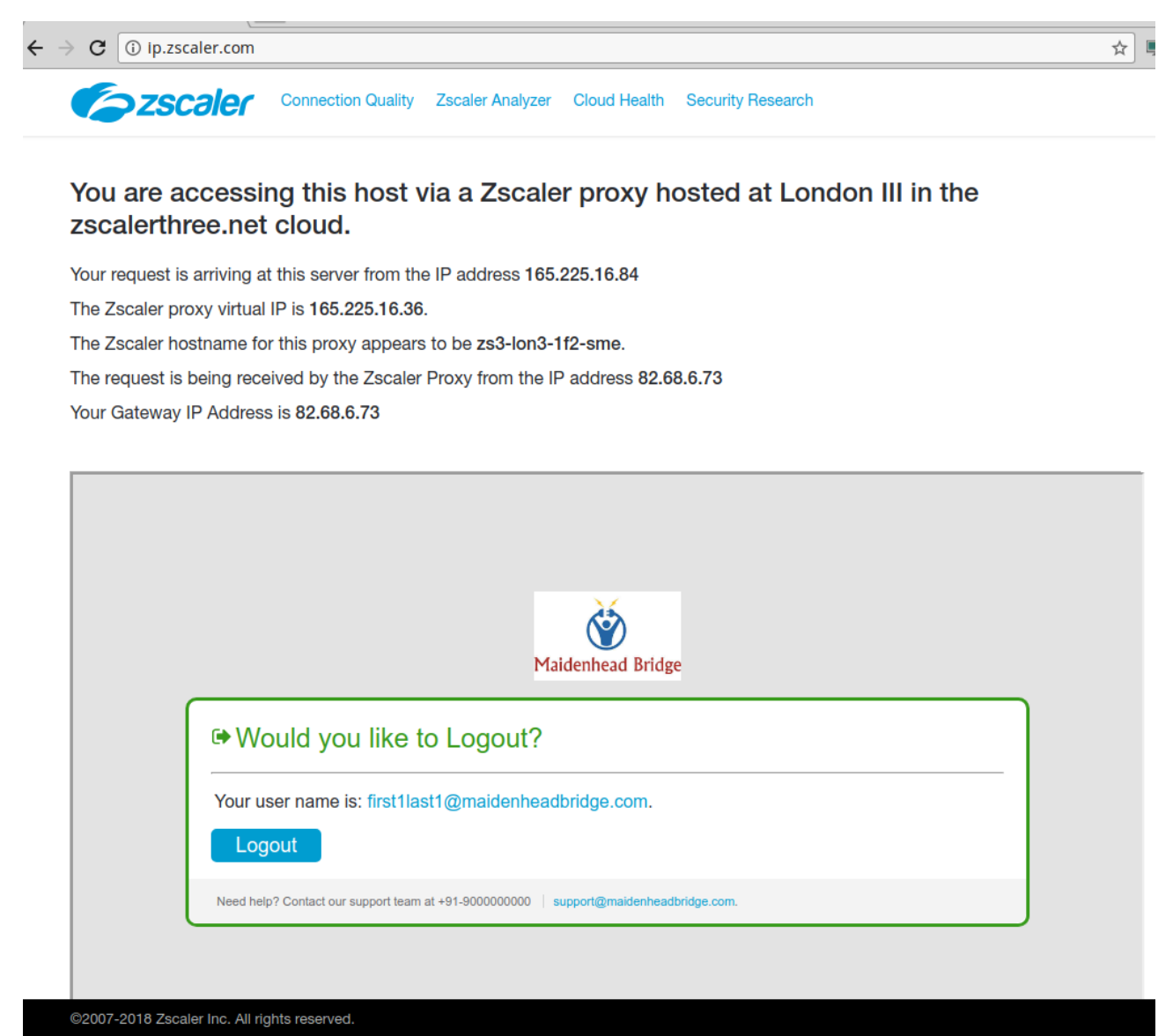

This page shows:

(values of this example between brackets [])

- Cloud name: [Zscaler Three]
- Node: [London III]
- Zscaler internal values [165.225.16.84, 165.225.16.36, zs3-lon3-1f2-sme]
- Your Gateway IP addresses [82.68.6.73. This is your public IP]

- The name or logo of your organization [Maidenhead Bridge]
- The Username (if Authentication was enabled on the location) [first1last1@maidenheadbridge.com]

### 8.2.2 Using the "Show Configuration and Status" menu

This menu also goes to <u>http://ip.zscaler.com</u> .

```
HTTP://IP.ZSCALER.COM PAGE STATUS
You are accessing this host via a Zscaler proxy hosted at London III in the zscalerthree.net cloud.
Your Gateway IP Address is 82.68.6.73
```

# 8.3 Checking Connection Quality

#### 8.3.1 Using a PC

On the page ip.zscaler.com, click on "Connection Quality" and "Start Test"

|                          |                                                   |                                                                                         | Go to ip.zscaler.com |  |  |  |  |
|--------------------------|---------------------------------------------------|-----------------------------------------------------------------------------------------|----------------------|--|--|--|--|
| <b>ZSCALES</b> The CL    | oud Security C                                    | ompany™                                                                                 |                      |  |  |  |  |
| This bash will assess to | Cloud                                             | Performance Monitor Test 😧                                                              |                      |  |  |  |  |
| This test will measure t | This session is va                                | alid for a single test or 5 minutes whichever is minimum.                               |                      |  |  |  |  |
|                          | ZEN IP                                            | 185.46.212.88                                                                           |                      |  |  |  |  |
|                          | ZEN Name                                          | zs3-lon3-1f2-sme.gateway.zscalerthree.net                                               |                      |  |  |  |  |
|                          | Your IP                                           | 82.68.6.73                                                                              |                      |  |  |  |  |
| You                      | ur User Name                                      | first1last1@maidenheadbridge.com                                                        |                      |  |  |  |  |
|                          | Current Time 07:40 AM Saturday 24 August 2019 UTC |                                                                                         |                      |  |  |  |  |
|                          |                                                   |                                                                                         |                      |  |  |  |  |
|                          |                                                   | Test Complete.                                                                          |                      |  |  |  |  |
|                          | La<br>Dowr<br>Up                                  | tency Observed 0.038 Seconds<br>Noad Bandwidth 265.78 Mbps<br>Noad Bandwidth 47.37 Mbps |                      |  |  |  |  |
|                          | Latency is round tr                               | ip time of a HTTP request between your machine and ZEN.           Download Results      |                      |  |  |  |  |
|                          | Copyright                                         | ©2007-2018. Zscaler Inc. All rights reserved.                                           |                      |  |  |  |  |

# 8.3.2 Using "Speed Test" menu

The CSC runs the Speedtest.net. This function is experimental due to we need to rely on third party tools.

Press ENTER to continue

# 9 CSC GRE – Admin Console

The CSC GRE has an Admin Console that allows to do different tasks. When you access to the Admin Console, the following information appears on top:

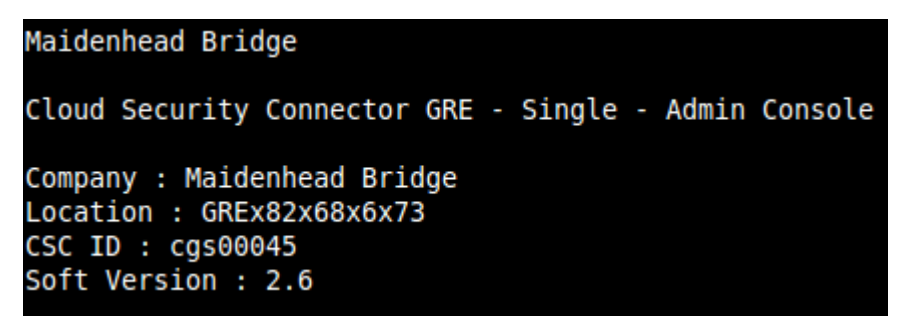

And you can select the following tasks:

# **9.1** Monitoring Tasks:

```
Monitoring Tasks
1) Show Configuration and Status
2) Show Interfaces Traffic
3) Traceroute and Latency Test
4) Speed Test (Experimental)
```

## 9.1.1 Show Configuration and Status

1. Show Configuration and Status. This menu show all parameters configured on the CSC GRE and does several checks.

#### In total, 22 parameters are showed and 16 checks are done. All in one shot.

GENERAL INFORMATION Company : Maidenhead Bridge Location : GREx82x68x6x73 CSC ID : cqs00045 CSC date: Sat 24 Aug 07:48:09 UTC 2019 Soft version : 2.6 INTERFACES INFORMATION External: Tunnel IP (eth0): 192.168.1.152/24 | Bypass Proxy Egress IP: 192.168.1.153 | Network Gateway: 192.168.1.240 is Alive Internal: CSC GW IP (eth1): 172.19.0.152/24 | Network Gateway: 172.19.0.88 is Not reachable (ping failure) TRAFFIC REDIRECTION Options To Zscaler: VIP Proxy: 172.19.0.153:80 (or :9400) | Route all traffic via CSC GW IP | Zscaler Global Proxies (port 80/9400) via CSC GW IP Direct to Internet: Bypass Proxy: 172.19.0.154:3128 | Zscaler Global Proxies (port 3128) via CSC GW IP DNS INFORMATION DNS Server (1) IP: 172.19.0.100 is Alive DNS Server (2) IP: 172.19.0.134 is Alive ZSCALER INFORMATION Zscaler Cloud: zscalerthree GRE tunnels egress Public IP: 82.68.6.73 Primary Tunnel: ZEN Public IP: 165.225.16.36 Tunnel IPs (local/zen): 172.17.4.209 / 172.17.4.210 Secondary Tunnel: ZEN Public IP: 165.225.76.39 Tunnel IPs (local/zen): 172.17.4.213 / 172.17.4.214 TUNNEL STATUS Primary Tunnel (reachability): Layer 7 Keepalive is: Alive GRE ZEN Tunnel IP is: Alive Secondary Tunnel (reachability): Layer 7 Keepalive is: Alive GRE ZEN Tunnel IP is: Alive Tunnel Status: Primary tunnel is active since: Sat 24 Aug 07:08:56 UTC 2019 HTTP://IP.ZSCALER.COM PAGE STATUS You are accessing this host via a Zscaler proxy hosted at London III in the zscalerthree.net cloud. Your Gateway IP Address is 82.68.6.73 BYPASS PROXY - EGRESS INTERFACE STATUS Bypass Proxy Egress Interface 192.168.1.153 can reach test page (http://pac.zscalerthree.net) AWS SSM AGENT AWS SSM Agent is not registered SYSLOG INFORMATION SYSLOG Server (1) IP: 172.19.0.199 is Alive SYSLOG Server (2) IP is not configured SYSLOG TCP Port: 514

Here the detail of the information provided. Test are marked in *bold* 

## 9.1.1.1 GENERAL INFORMATION

Here is general information about the device.

- Company Name
- Location
- CSC ID
- CSC Date
- Soft Version

## 9.1.1.2 INTERFACES INFORMATION

This menu shows the following according each model:

#### CSC GRE Single:

INTERFACES INFORMATION External: Tunnel IP (eth0): 192.168.1.152/24 | Bypass Proxy Egress IP: 192.168.1.153 | Network Gateway: 192.168.1.240 is Alive Internal: CSC GW IP (eth1): 172.19.0.152/24 | Network Gateway: 172.19.0.88 is Not reachable (ping failure)

- External:
  - Tunnel IP (eth0): <IP/Mask>
  - Bypass Proxy Egress: <IP>
  - Network Gateway: <IP> (Alive or Not reachable)
- Internal:
  - CSC GW IP (eth1): <IP/Mask>
  - Network Gateway: <IP> (Alive or Not reachable)

#### CSC GRE Cluster:

INTERFALES INFORMATION External: Tunnel IP: 192.168.1.102 | Bypass Proxy Egress IP: 192.168.1.103 | CSC IP(eth0): 192.168.1.104/24 | Network Gateway: 192.168.1.133 is Alive Internal: CSC GW IP: 172.19.0.103 | CSC IP(eth1): 172.19.0.106/24 | Network Gateway: 172.19.0.133 is Alive

- External:
  - Tunnel IP: <IP>
  - Bypass Proxy Egress: <IP>
  - CSC IP (eth0): <IP/Mask>
  - Network Gateway: <IP> (Alive or Not reachable)
- Internal:
  - CSC GW IP: <IP>
  - CSC IP(eth1): <IP/Mask>
  - Network Gateway: <IP> (Alive or Not reachable)

### 9.1.1.3 TRAFFIC REDIRECTION Options

This menu shows the following:

TRAFFIC REDIRECTION Options To Zscaler: VIP Proxy: 172.19.0.153:80 (or :9400) | Route all traffic via CSC GW IP | Zscaler Global Proxies (port 80/9400) via CSC GW IP Direct to Internet: Bypass Proxy: 172.19.0.154:3128 | Zscaler Global Proxies (port 3128) via CSC GW IP

- To Zscaler:
  - VIP Proxy: <IP:Port> (80/9400)
  - Route all traffic via CSC GW IP
  - Zscaler Global Proxies (port 80/9400) via CSC GW IP
- Direct to Internet:
  - Bypass Proxy: <IP:Port> (3128)
  - Zscaler Global Proxies (port 3128) via CSC GW IP

#### 9.1.1.4 DNS INFORMATION

This menu shows the following:

DNS INFORMATION DNS Server (1) IP: 172.19.0.100 is Alive DNS Server (2) IP: 172.19.0.134 is Alive

- DNS Server (1) IP: <IP> (Alive or Not reachable)
- DNS Server (2) IP: <IP> (Alive or Not reachable)

#### 9.1.1.5 ZSCALER INFORMATION

Here the values configuration values of the GRE Tunnel . (Cloud, Public IP, Primary Tunnel, Secondary Tunnel)

```
ZSCALER INFORMATION
Zscaler Cloud: zscalerthree
GRE tunnels egress Public IP: 82.68.6.73
Primary Tunnel:
ZEN Public IP: 165.225.16.36
Tunnel IPs (local/zen): 172.17.4.209 / 172.17.4.210
Secondary Tunnel:
ZEN Public IP: 165.225.76.39
Tunnel IPs (local/zen): 172.17.4.213 / 172.17.4.214
```

- Zscaler Cloud: <Cloud Name>
- GRE tunnels egress Public IP: <IP>
- Primary Tunnel:
  - ZEN Public IP: <IP>

- Tunnel IPs (local/zen): <IP> / <IP>
- Secondary Tunnel:
  - ZEN Public IP: <IP>
  - Tunnel IPs (local/zen): <IP> / <IP>

#### 9.1.1.6 TUNNEL STATUS

This menu shows the status of : Layer 7 Keepalives, Tunnel Keepalives and Tunnel status. This values are particularly important to troubleshoot firewall rules (NAT and Allow Rules)

```
TUNNEL STATUS
Primary Tunnel (reachability):
Layer 7 Keepalive is: Alive
GRE ZEN Tunnel IP is: Alive
Secondary Tunnel (reachability):
Layer 7 Keepalive is: Alive
GRE ZEN Tunnel IP is: Alive
Tunnel Status: Primary tunnel is active since: Sat 24 Aug 07:08:56 UTC 2019
```

- Primary (/Secondary) Tunnel (reachability):
  - Layer 7 Keepalive is: Alive or Not reachable (check port 80 from < CSC Ext IP > to
     <ZEN Node IP>)
  - GRE ZEN Tunnel IP is: Alive or Not reachable (check GRE protocol 47 from <CSC Ext IP> to <ZEN Node IP> and/or if the Location was created on the Zscaler GUI)
- Tunnel Status:
  - Primary tunnel is active since: <date / time>
  - In transition (when switching tunnels)
  - No active tunnel since: <date / time>
  - Secondary tunnel is active since: <date / time>
    - -> (Note 1: Primary tunnel is under test. After 10 minutes of stability of Primary ZEN, the CSC will return to it)
    - -> (Note 2: If Secondary tunnel fails, the CSC will return to Primary tunnel instantly)

Important: When the CSC is using the Secondary tunnel, is checking the quality of the Primary all time. When the Primary is on good quality for more than 10 minutes, the CSC returns automatically to the Primary.

## 9.1.1.7 HTTP://IP.ZSCALER.COM PAGE STATUS

This test is what Zscaler support always recommends to do to validate that you are effectively using Zscaler. The CSC is going to the page <u>http://ip.zscaler.com</u> and is retrieving the following information:

```
HTTP://IP.ZSCALER.COM PAGE STATUS
You are accessing this host via a Zscaler proxy hosted at Paris II in the zscalerthree.net cloud.
Your Gateway IP Address is 82.68.6.73
```

- The Cloud and Node that you are using when connected. If you are not connected this value is blank.
- Your Gateway IP (this is your public IP in use)

## 9.1.1.8 BYPASS PROXY – EGRESS INTERFACE STATUS

This test validates if the bypass proxy egress IP can reach the external page pac.<cloudname>.net This test helps to troubleshoot if the firewall rules for the egress interface are correct.

```
BYPASS PROXY - EGRESS INTERFACE STATUS
Bypass Proxy Egress Interface 192.168.1.153 can reach test page (http://pac.zscalerthree.net)
```

Result when successful:

 Bypass Proxy Egress Interface <Bypass Egress IP> can reach test page (<u>http://pac</u>.<cloudname>.net)

Result when fails:

- Bypass Proxy Egress Interface cannot reach test page (http://pac.zscalerthree.net)
  - Please, verify connectivity from <Bypass Proxy Egress IP> to Internet

#### 9.1.1.9 CLUSTER STATUS (Only GRE Cluster)

This test shows what CSC is the Cluster Active or Cluster Stand by.

```
CLUSTER STATUS
This CSC (cgc00024-a) is Cluster ACTIVE
```

• This CSC (CSC ID) is Cluster ACTIVE (or Stand By)

#### 9.1.1.10 AWS SSM Agent

This section shows the Status of the AWS SSM Agent. It helps to identify the CSC managed instance on AWS, showing the instance ID and the region where the CSC was registered.

Values when AWS SSM Agent not registered

#### AWS SSM AGENT AWS SSM Agent is not registered

Value when registered.

```
AWS SSM AGENT
AWS SSM Agent is active (running) since Fri 2019-06-28 18:26:02 BST; 1 months 26 days ago
Registration values: {"ManagedInstanceID":"mi-0052a5bb707749e33","Region":"eu-west-1"}
```

- AWS SSM Agent is active (running) since <date / time>; <year/month/days> ago
- Registration values: {"ManagedInstanceID":"<mi-xxxx>","Region":"<AWS Region>"}

#### 9.1.1.11 SYSLOG INFORMATION

This section shows the values of the Syslogs servers IPs and Port in use.

```
SYSLOG INFORMATION
SYSLOG Server (1) IP: 172.19.0.199 is Alive
SYSLOG Server (2) IP is not configured
SYSLOG TCP Port: 514
```

- SYSLOG Server (1) (/2): <IP> is "Alive" or "not reachable" or "is not configured"
- SYSLOG TCP Port: <TCP port>

## 9.1.2 Show Interfaces Traffic

2. Show Interfaces Traffic: This selection shows the traffic information on all interfaces.

| tuno            |            |            |                |               |             |                |       |              | hmon 3 8         |
|-----------------|------------|------------|----------------|---------------|-------------|----------------|-------|--------------|------------------|
| Interfaces      |            | RY hns     | nns %          | TX hns        | nns %       |                |       |              | billon 3.0       |
| etho            |            | 4 66       | (h 0           | 616b          | 6 s44       |                |       |              |                  |
| eth1            |            | 1 59       | (b 2           | 4 34Kb        | 1           |                |       |              |                  |
| Stune           |            | 40         | h 0            | 344h          | 0           |                |       |              |                  |
| tun1            |            | 24         | b 0            | 24h           | 0           |                |       |              |                  |
|                 |            | 24         | 5 0            | 240           | 0           |                |       |              |                  |
| Mb              |            | (RX Bits/s | second)        |               |             | Mb             | (TX E | Bits/second) |                  |
| 280.45          |            |            |                |               | 54          | .01            | .     |              |                  |
| 233.71          |            |            |                |               | 45          | .01            |       |              |                  |
| 186.97          |            |            |                |               | 36          | .01            |       |              |                  |
| 140.23          |            |            |                |               | 27          | .00            |       |              |                  |
| 93.48           |            |            |                |               | 18          | .00            |       |              |                  |
| 46.74:          |            |            |                |               | 9           | .00            |       |              |                  |
| 1 5             | 10 15 20   | 25 30      | 35 40 45       | 50 55 60      |             | 1 5 10 15      | 20 25 | 30 35 40     | 45 50 55 60      |
|                 |            |            |                |               |             |                |       |              |                  |
|                 |            |            |                |               |             |                |       |              |                  |
|                 |            |            |                |               |             |                |       |              |                  |
|                 |            |            |                |               |             |                |       |              |                  |
|                 |            |            |                |               |             |                |       |              |                  |
|                 |            |            |                |               |             |                |       |              |                  |
|                 |            |            |                |               |             |                |       |              |                  |
|                 |            |            |                |               |             |                |       |              |                  |
|                 |            |            |                |               |             |                |       |              |                  |
|                 |            |            |                |               |             |                |       |              |                  |
|                 |            |            |                |               |             |                |       |              |                  |
|                 |            |            |                |               |             |                |       |              |                  |
|                 |            |            |                |               |             |                |       |              |                  |
|                 |            |            |                |               |             |                |       |              |                  |
|                 | RX         | тх         |                | RX            | ТХ          |                | RX    | тх           |                  |
| Bits            | 7.276h     | 1.68Gb     | Packets        | 273.00K       | 220.84K     | Abort Error    |       | 0            |                  |
| Carrier Error   | -          | 0          | Collisions     | -             | 0           | Compressed     | 0     | 0            |                  |
| CRC Error       | 0          | -          | Dronned        | ٥             | 0           | Errors         | 0     | 0            |                  |
| ETEO Error      | 0          | ۵          | Eramo Error    | 0             | 0           | Heartheat Erro | 0     | 0            |                  |
| TCMDv6          | 0          | 0          | TCMDv6 Errore  | 0             | 0           | The Addross Er | 0     | 0            |                  |
| The Propheset   | 0          | 0          | The Propheset  | 0             | 0           | The Delivers   | 0     |              |                  |
| The Entry and a | U          | 0          |                | 0             | 0           | The Multicast  | 0     |              |                  |
| The Porwarded   | -          | 0          | The Newton     | 0             | -           |                | 0     | 0            |                  |
| The Mutticast   |            | 0          | The No Route   | 0             | 0           | The Reasm/Frag | 0     | 0            |                  |
| Ipo Reasm/Frag  | 0          | 0          | 106 Reasm/Frag | 0             | 0           | The Reassembly | 0     |              |                  |
| 106 100 Big Er  | 0          | -          | 1p6 Truncated  | 0             |             | Ipo Unknown Pr | 0     | -            |                  |
| 1p6D1scards     | Θ          | 0          | 1p60ctets      | 0             | 0           | IDOPKIS        | Θ     | 0            |                  |
| Length Error    | Θ          |            | Missed Error   | 0             |             | Multicast      |       | Θ            |                  |
| Over Error      | Θ          |            | Window Error   |               | 0           |                |       |              |                  |
| мти             |            | 1456       | Flags          | pointopoint.n | oarp.up.r   | Operstate      |       | unknown      |                  |
| TfIndex         |            | 2150       | Address        | 192           | 168 1 152   | Broadcast      | 165   | 225, 16, 36  |                  |
| Mode            |            | default    | TX0len         | 192.          | 100.1.1.1.2 | Family         | 105.  |              |                  |
| Alias           |            | acratice   | Odisc          |               | noqueue     | r cimit cy     |       | anspec       |                  |
| Sot Aug 24 11   | 50.25 2010 |            | QUISC          |               | noquede     |                |       |              | Bross 2 for bala |
| Sat Aug 24 II:  | 2019       |            |                |               |             |                |       |              | Press 7 for help |

#### IMPORTANT:

- Press "q" to quit
- Press "?" for help

## 9.1.3 Traceroute and Latency Test

This test is particular important to check your internet path to Zscaler nodes and the quality of your link.

This Test does a MTR (MyTraceRoute) Tests to the Primary ZEN, Secondary ZEN, Zscaler PAC files and if the tunnel is UP, it check the reverse path from your ZEN active to your public IP (you don't need to open a ticket to Zscaler requesting this any more)

#### 9.1.3.1 Traceroute and Latency Test with the tunnel "Not Active"

If the tunnel is active, the MTR test will run through the tunnel. In some cases, you may want to do this test direct from your Location without the tunnel. In order to do this test, use the CSC that is "Cluster Stand By" (or block the Keepalives on CSC Single)

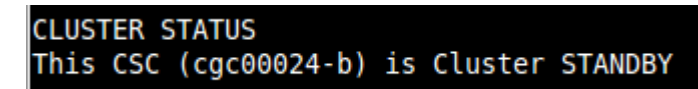

Here an example of the test:

➢ Testing Primary ZEN

| Selection: 3                                                                                                 |           |         |         |      |      |      |       |
|----------------------------------------------------------------------------------------------------|-----------|---------|---------|------|------|------|-------|
| Wy TraceDeute (NTD) Test Depart                                                                              |           |         |         |      |      |      |       |
| My TraceRoule (MTR) Test Report<br>This test does 10 probes to the Deimory ZEN, Cocordomy ZEN and Zecolor DA | Comuon    |         |         |      |      |      |       |
| This lest does 10 probes to the Primary ZEN, Secondary ZEN and Zscaler PAN                                   | L Servers | 5       |         |      |      |      |       |
| Notes:                                                                                                    |           |         |         |      |      |      |       |
| - when the turnet is UP, this test runs through the tunnet                                                   |           |         |         | -    |      |      |       |
| - when the tunnet is UP, a Reverse Path test from the active ZEN to your i                                   | PUDLIC I  | 2 15 pe | eriorme | a    |      |      |       |
| - Max Hops is equal 30. This test can take a while                                                           |           |         |         |      |      |      |       |
| Testing Primary ZEN                                                                                          |           |         |         |      |      |      |       |
| Start: Sat Aug 24 11:54:46 2019                                                                              |           |         |         |      |      |      |       |
| H0ST: cgc00024-b                                                                                             | Loss%     | Snt     | Last    | Avg  | Best | Wrst | StDev |
| 1. AS??? 192.168.1.133                                                                                       | 0.0%      | 10      | 1.2     | 1.4  | 1.1  | 2.5  | 0.0   |
| <ol> <li>AS13037 82-68-6-78.dsl.in-addr.zen.co.uk (82.68.6.78)</li> </ol>                                    | 0.0%      | 10      | 2.3     | 2.4  | 1.7  | 3.0  | 0.0   |
| 3. AS???? ???                                                                                                | 100.0     | 10      | 0.0     | 0.0  | 0.0  | 0.0  | 0.0   |
| <ol> <li>AS13037 ae-7.cor2.lond2.ptn.zen.net.uk (51.148.73.13)</li> </ol>                                    | 0.0%      | 10      | 6.8     | 6.8  | 6.4  | 7.2  | 0.0   |
| <ol><li>AS13037 ae-21.agg3.lond2.ptn.zen.net.uk (51.148.73.40)</li></ol>                                     | 0.0%      | 10      | 7.0     | 7.0  | 6.6  | 7.4  | 0.0   |
| 6. AS??? ge-2-1-0.mpr1.lhr2.uk.above.net (195.66.224.76)                                                     | 0.0%      | 10      | 6.6     | 7.0  | 6.6  | 7.7  | 0.0   |
| 7. AS6461 ae13.mpr3.lhr3.uk.zip.zayo.com (64.125.30.54)                                                      | 0.0%      | 10      | 6.8     | 6.9  | 6.5  | 7.7  | 0.0   |
| 8. AS6461 ae27.cs1.lhr15.uk.eth.zayo.com (64.125.30.234)                                                     | 0.0%      | 10      | 17.6    | 17.4 | 16.7 | 18.7 | 0.3   |
| 9. AS6461 ae2.cs1.ams10.nl.eth.zayo.com (64.125.29.16)                                                       | 0.0%      | 10      | 17.5    | 17.2 | 16.9 | 17.5 | 0.0   |
| <pre>10. AS6461 ae0.cs1.ams17.nl.eth.zayo.com (64.125.29.81)</pre>                                           | 0.0%      | 10      | 16.9    | 17.3 | 16.8 | 18.4 | 0.0   |
| 11. AS6461 ae2.cs1.fra6.de.eth.zayo.com (64.125.29.58)                                                       | 0.0%      | 10      | 17.2    | 17.7 | 16.8 | 20.4 | 0.9   |
| 12. AS6461 ae0.cs1.fra9.de.eth.zayo.com (64.125.29.55)                                                       | 0.0%      | 10      | 24.1    | 26.0 | 17.1 | 39.7 | 8.6   |
| 13. AS6461 ae27.mprl.fra4.de.zip.zayo.com (64.125.30.255)                                                    | 0.0%      | 10      | 22.4    | 19.4 | 16.8 | 30.2 | 4.2   |
| 14. AS6461 94.31.30.234.IPYX-069051-765-ZY0.zip.zayo.com (94.31.30.234)                                      | 0.0%      | 10      | 16.4    | 17.1 | 16.4 | 18.9 | 0.5   |
| 15. AS22616 165.225.72.39                                                                                    | 0.0%      | 10      | 16.8    | 16.7 | 16.0 | 17.2 | 0.0   |

Testing Secondary ZEN

| Test | ing Secor | ndary ZEN                                       |       |     |      |      |      |       |       |
|------|-----------|-------------------------------------------------|-------|-----|------|------|------|-------|-------|
| Star | t: Sat Au | ug 24 11:55:04 2019                             |       |     |      |      |      |       |       |
| HOST | : cgc0002 | 24-b                                            | Loss% | Snt | Last | Avg  | Best | Wrst  | StDev |
| 1.   | AS???     | 192.168.1.133                                   | 0.0%  | 10  | 0.9  | 1.2  | 0.9  | 2.3   | 0.0   |
| 2.   | AS13037   | 82-68-6-78.dsl.in-addr.zen.co.uk (82.68.6.78)   | 0.0%  | 10  | 2.5  | 2.4  | 2.2  | 2.8   | 0.0   |
| 3.   | AS???     | ???                                             | 100.0 | 10  | 0.0  | 0.0  | 0.0  | 0.0   | 0.0   |
| 4.   | AS13037   | ae-7.cor2.lond2.ptn.zen.net.uk (51.148.73.13)   | 0.0%  | 10  | 13.2 | 11.5 | 6.7  | 31.5  | 8.4   |
| 5.   | AS13037   | ae-21.agg3.lond2.ptn.zen.net.uk (51.148.73.40)  | 0.0%  | 10  | 7.5  | 11.8 | 6.9  | 41.3  | 10.6  |
| 6.   | AS???     | ge-2-1-0.mpr1.lhr2.uk.above.net (195.66.224.76) | 0.0%  | 10  | 6.7  | 6.8  | 6.3  | 8.3   | 0.5   |
| 7.   | AS6461    | ae11.mpr2.lhr2.uk.zip.zayo.com (64.125.30.52)   | 0.0%  | 10  | 22.3 | 8.5  | 6.7  | 22.3  | 4.8   |
| 8.   | AS6461    | ae27.cs1.lhr11.uk.eth.zayo.com (64.125.30.236)  | 0.0%  | 10  | 77.0 | 77.4 | 77.0 | 77.9  | 0.0   |
| 9.   | AS6461    | ae5.cs1.lga5.us.eth.zayo.com (64.125.29.126)    | 0.0%  | 10  | 80.6 | 89.7 | 77.5 | 106.0 | 9.9   |
| 10.  | AS6461    | ae4.cs1.dca2.us.eth.zayo.com (64.125.29.203)    | 0.0%  | 10  | 77.4 | 77.4 | 76.8 | 78.1  | 0.0   |
| 11.  | AS6461    | ae7.mpr3.iad2.us.zip.zayo.com (64.125.25.9)     | 0.0%  | 10  | 77.2 | 79.8 | 76.8 | 100.5 | 7.3   |
| 12.  | AS6461    | 64.125.41.159                                   | 0.0%  | 10  | 77.3 | 77.3 | 76.9 | 77.6  | 0.0   |
| 13.  | AS22616   | 104.129.194.39                                  | 0.0%  | 10  | 77.2 | 77.1 | 76.7 | 77.4  | 0.0   |
|      |           |                                                 |       |     |      |      |      |       |       |

Testing Zscaler PAC file Servers

| Test | ing Zscal | ler PAC file servers                            |       |     |      |      |      |       |       |
|------|-----------|-------------------------------------------------|-------|-----|------|------|------|-------|-------|
| Star | t: Sat Au | ug 24 11:55:21 2019                             |       |     |      |      |      |       |       |
| HOST | : cgc0002 | 24-b                                            | Loss% | Snt | Last | Avg  | Best | Wrst  | StDev |
| 1.   | AS???     | 192.168.1.133                                   | 0.0%  | 10  | 1.3  | 1.6  | 1.0  | 4.2   | 0.7   |
| 2.   | AS13037   | 82-68-6-78.dsl.in-addr.zen.co.uk (82.68.6.78)   | 0.0%  | 10  | 1.9  | 2.2  | 1.9  | 2.9   | 0.0   |
| 3.   | AS???     | ???                                             | 100.0 | 10  | 0.0  | 0.0  | 0.0  | 0.0   | 0.0   |
| 4.   | AS13037   | ae-7.cor2.lond2.ptn.zen.net.uk (51.148.73.13)   | 0.0%  | 10  | 19.7 | 27.8 | 6.4  | 42.2  | 13.1  |
| 5.   | AS13037   | ae-21.agg3.lond2.ptn.zen.net.uk (51.148.73.40)  | 0.0%  | 10  | 7.4  | 10.6 | 6.4  | 20.9  | 5.4   |
| 6.   | AS???     | ge-2-1-0.mpr1.lhr2.uk.above.net (195.66.224.76) | 0.0%  | 10  | 7.2  | 7.2  | 5.8  | 9.6   | 1.1   |
| 7.   | AS6461    | ae11.mpr2.lhr2.uk.zip.zayo.com (64.125.30.52)   | 0.0%  | 10  | 7.1  | 7.0  | 6.5  | 7.9   | 0.0   |
| 8.   | AS6461    | ae27.cs1.lhr11.uk.eth.zayo.com (64.125.30.236)  | 0.0%  | 10  | 88.5 | 89.6 | 88.5 | 93.5  | 1.4   |
| 9.   | AS6461    | ae5.cs1.lga5.us.eth.zayo.com (64.125.29.126)    | 70.0% | 10  | 88.8 | 94.4 | 88.8 | 104.3 | 8.6   |
| 10.  | AS6461    | ae3.cs3.ord2.us.eth.zayo.com (64.125.29.209)    | 80.0% | 10  | 89.8 | 89.9 | 89.8 | 90.0  | 0.0   |
| 11.  | AS6461    | ae10.er6.ord7.us.zip.zayo.com (64.125.28.177)   | 0.0%  | 10  | 88.7 | 89.1 | 88.2 | 93.5  | 1.5   |
| 12.  | AS6461    | 64.125.46.73                                    | 0.0%  | 10  | 88.7 | 88.9 | 88.5 | 90.0  | 0.3   |
| 13.  | AS22616   | 104.129.197.230                                 | 0.0%  | 10  | 88.7 | 89.2 | 88.4 | 92.4  | 1.2   |
|      |           |                                                 |       |     |      |      |      |       |       |

Reverse Path Test

| Revers<br>No act | se Pa<br>tive | th Test<br>tunnel. | Reverse | Path | Test | runs | only | when | tunnel | is | active |
|------------------|---------------|--------------------|---------|------|------|------|------|------|--------|----|--------|
| Press            | ENTE          | R to co            | ntinue  |      |      |      |      |      |        |    |        |

#### 9.1.3.2 Traceroute and Latency Test with the tunnel "Active"

When the tunnel is active the test runs from inside the tunnel. This is particular useful to see path from the Zscaler Cloud and to see the Reverse Path from the active node to your Public IP.

First, Check that the tunnel is active from the "Show Configuration and Status" menu.

And run the "Traceroute and Latency Test" after:

Testing Primary ZEN

```
Selection: 3
My TraceRoute (MTR) Test Report
This test does 10 probes to the Primary ZEN, Secondary ZEN and Zscaler PAC Servers
Notes:
 When the tunnel is UP, this test runs through the tunnel
 When the tunnel is UP, a Reverse Path test from the active ZEN to your Public IP is performed
 Max Hops is equal 30. This test can take a while
Testing Primary ZEN
Start: Sat Aug 24 12:00:07 2019
IOST: cgc00024-a
                            Loss%
                                    Snt
                                          Last
                                                  Avg
                                                       Best
                                                             Wrst StDev
  1. AS62044 165.225.72.39
                             0.0%
                                          22.1
                                                             25.3
                                     10
                                                 19.6
                                                       17.2
                                                                    2.4
```

➢ Testing Secondary ZEN

| Testing Secondary ZEN        |       |     |      |      |      |      |       |
|------------------------------|-------|-----|------|------|------|------|-------|
| Start: Sat Aug 24 12:00:22 2 | 019   |     |      |      |      |      |       |
| HOST: cgc00024-a             | Loss% | Snt | Last | Avg  | Best | Wrst | StDev |
| 1. AS22616 104.129.194.39    | 0.0%  | 10  | 17.9 | 19.4 | 16.8 | 27.3 | 3.9   |

➢ Testing Zscaler PAC file Servers

| Testing Zscaler PAC file servers                          |       |     |       |       |       |       |       |
|-----------------------------------------------------------|-------|-----|-------|-------|-------|-------|-------|
| Start: Sat Aug 24 12:00:37 2019                           |       |     |       |       |       |       |       |
| HOST: cgc00024-a                                          | Loss% | Snt | Last  | Avg   | Best  | Wrst  | StDev |
| 1. AS??? 172.17.7.58                                      | 0.0%  | 10  | 19.3  | 19.4  | 16.7  | 23.6  | 2.3   |
| 2. AS62044 165.225.72.2                                   | 0.0%  | 10  | 25.0  | 21.9  | 17.2  | 30.1  | 4.5   |
| 3. AS3257 ae25.cr10-fra2.ip4.gtt.net (213.254.196.241)    | 0.0%  | 10  | 24.7  | 29.3  | 18.4  | 86.0  | 20.2  |
| 4. AS3257 xe-9-2-4.crl-chil.ip4.gtt.net (213.200.112.138) | 0.0%  | 10  | 130.3 | 125.2 | 117.8 | 145.0 | 7.9   |
| 5. AS3257 zscaler-gw.ip4.gtt.net (77.67.71.210)           | 0.0%  | 10  | 115.2 | 115.6 | 113.6 | 119.2 | 1.9   |
| 6. AS22616 165.225.254.243                                | 0.0%  | 10  | 113.9 | 115.5 | 113.7 | 119.1 | 2.0   |
| 7. AS22616 104.129.197.230                                | 0.0%  | 10  | 114.2 | 116.6 | 113.6 | 127.4 | 4.1   |
|                                                           |       |     |       |       |       |       |       |

Reverse Path Test

| everse path from: 165.225.72.38 to your Public IP: 82.68.6.76           |       |     |      |      |      |       |       |
|-------------------------------------------------------------------------|-------|-----|------|------|------|-------|-------|
| Start: Sat Aug 24 12:00:53 2019                                         |       |     |      |      |      |       |       |
| HOST: cgc00024-a                                                        | Loss% | Snt | Last | Avg  | Best | Wrst  | StDev |
| 1. AS??? 172.17.7.58                                                    | 0.0%  | 10  | 17.0 | 19.3 | 16.9 | 23.9  | 2.6   |
| 2. AS22616 165.225.72.3                                                 | 0.0%  | 10  | 21.2 | 21.9 | 17.9 | 25.3  | 2.6   |
| 3. AS6461 ae33.mprl.fra4.de.zip.zayo.com (94.31.30.233)                 | 0.0%  | 10  | 17.7 | 21.3 | 17.4 | 28.0  | 3.3   |
| 4. AS6461 ae8.mprl.fra3.de.zip.zayo.com (64.125.26.233)                 | 0.0%  | 10  | 21.7 | 23.8 | 17.8 | 37.7  | 5.7   |
| 5. AS6461 ae27.cs1.fra6.de.eth.zayo.com (64.125.31.216)                 | 0.0%  | 10  | 27.7 | 30.5 | 27.6 | 35.2  | 3.1   |
| 6. AS6461 ae2.cs1.ams17.nl.eth.zayo.com (64.125.29.59)                  | 0.0%  | 10  | 31.5 | 31.3 | 27.3 | 40.0  | 3.6   |
| 7. AS6461 ae0.cs1.ams10.nl.eth.zayo.com (64.125.29.80)                  | 0.0%  | 10  | 39.1 | 31.8 | 27.4 | 39.1  | 3.9   |
| <ol> <li>AS6461 ae2.cs1.lhr15.uk.eth.zayo.com (64.125.29.17)</li> </ol> | 0.0%  | 10  | 34.2 | 40.6 | 29.1 | 56.9  | 9.9   |
| 9. AS6461 ae1.mcs1.lhr15.uk.eth.zayo.com (64.125.29.129)                | 0.0%  | 10  | 27.1 | 30.9 | 27.1 | 42.0  | 4.8   |
| 10. AS??? lonap-1.zen.net.uk (5.57.80.48)                               | 0.0%  | 10  | 30.1 | 33.1 | 27.8 | 42.0  | 4.9   |
| 11. AS13037 vl-50.ae43.agg2.lond1.ptn.zen.net.uk (51.148.73.54)         | 0.0%  | 10  | 33.7 | 31.3 | 29.0 | 33.7  | 1.7   |
| 12. AS13037 ae-9.cor2.lond1.ptn.zen.net.uk (51.148.73.17)               | 0.0%  | 10  | 53.0 | 47.9 | 28.4 | 167.1 | 42.5  |
| 13. AS13037 82-68-6-78.dsl.in-addr.zen.co.uk (82.68.6.78)               | 0.0%  | 10  | 31.5 | 35.4 | 31.5 | 40.2  | 3.6   |
| 14. AS??? ???                                                           | 100.0 | 10  | 0.0  | 0.0  | 0.0  | 0.0   | 0.0   |
|                                                                         |       |     |      |      |      |       |       |

# 9.2 CSC Admin Tasks

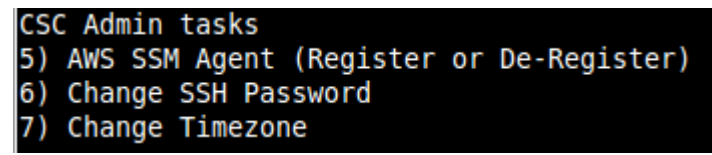

5. AWS SSM Agent (Register or De-Register)

- 6. Change SSH Password: Allows to change the password of the CSC.
- 7. Change Timezone: In case if needed, you can select your Timezone here.

### 9.2.1 AWS SSM Agent (Register / De-Register)

The CSC GRE can be integrated as "Managed Instance" with Amazon Cloud (AWS).

Amazon AWS offers on the Free Tier Account (<u>https://aws.amazon.com/free</u>) the capability to add up to 1000 managed instances.

The steps required to add the CSC to AWS are two:

- 1. Create the Keys to register using "Hybrid Activation".
- 2. Register the CSC with the Keys

#### 9.2.1.1 Create the Key using "Hybrid Activations"

1. Open your AWS console and go to: "AWS Systems Manager"

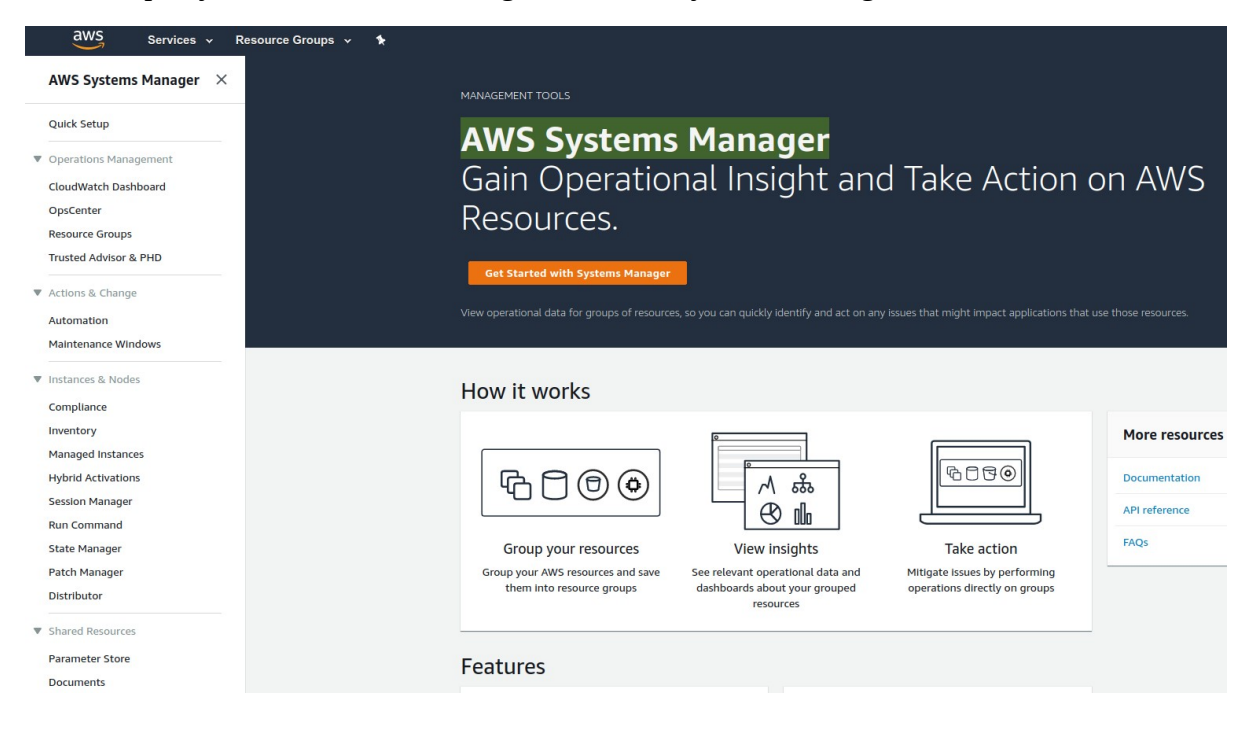

2. Click "Hybrid Activations". We recommend to put the name to identify the CSC on "Activation Description" and "Default Instance Name". In this example is cgs00045

| Services V Res                                             | ource Groups 🗸 🦌                                                                                                    |
|------------------------------------------------------------|----------------------------------------------------------------------------------------------------|
| AWS Systems Manager $~	imes$                               | AWS Systems Manager > Activations > Create activation                                                                                                    |
| Quick Setup                                                | Create activation                                                                                                    |
| Operations Management<br>CloudWatch Dashboard<br>OpsCenter | Activation setting<br>Create a new activation. After you complete the activation, you receive an activation code and ID. Use the code and ID to register SSM Agent<br>on hybrid and on-premises servers or virtual machines. Learn more 🖄                                                                                                    |
| Resource Groups<br>Trusted Advisor & PHD                   | Activation description- Optional                                                                                                    |
| Actions & Change                                           | Maximum 256 characters.                                                                                                    |
| Automation<br>Maintenance Windows                          | Instance limit<br>Specify the total number of servers and VMs that you want to register with AWS. The maximum is 1000.                                                                                                    |
| Instances & Nodes                                          | Aximum number is 1000.                                                                                                    |
| Compliance<br>Inventory<br>Managed Instances               | To register more than 1,000 managed instance in the current AWS account and<br>Region, change your account settings to use advanced instances. Learn more                                                                                                    |
| Hybrid Activations 1<br>Session Manager                    | IAM role<br>To enable communication between SSM Agent on your managed instances and AWS, specify an IAM role                                                                                                    |
| Run Command                                                | <ul> <li>Use the default role created by the system<br/>(AmazonEC2RunCommandRoleForManagedInstances)</li> </ul>                                                                                                    |
| State Manager<br>Patch Manager<br>Distributor              | Select an existing custom IAM role that has the required permissions      Activation expiry date This date specifies when the activation expires. If you want to register additional managed instances after the expiry date, you must create a new architection. This expire indicate has no innerst on placedr register additional managed instances. |
| Shared Resources                                           | yyyy-mm-ddThh:mm+01:00                                                                                                    |
| Parameter Store                                            | The expiry date must be in the future, and not more than 30 days into the future                                                                                                    |
| Documents                                                  | Default instance name- Optional<br>Specify a name to help you identify this managed instance when it is displayed in the console or when you call a List API.                                                                                                    |
|                                                            | cgs000/45 3                                                                                                    |
|                                                            | Maximum 256 characters.                                                                                                    |
|                                                            |                                                                                                    |

3. Click "Create activation" to generate the Keys. Please, also note the AWS Region

| ÷ | - > C 🔒 eu-west-2.console.av                          | ws.amazon.com/systems-manager/ac                                                  | tivations/?region=eu-west-2 3                   |                                     |                  |
|---|-------------------------------------------------------|-----------------------------------------------------------------------------------|-------------------------------------------------|-------------------------------------|------------------|
|   | aws Services - Resou                                  | urce Groups 🐱 🚯                                                                   |                                                 |                                     |                  |
|   | AWS Systems Manager 🛛 🛛                               | You have successfully created a new active<br>Activation Code HL7upb+rwnrMd+cIn+4 | ation. Your activation code is listed below. Co | opy this code and keep it in a safe | e place as you v |
|   | Quick Setup                                           | Activation ID d3f3ddf7-23fb-4b3e-9778                                             | 3-2af6e09a1f95 2                                |                                     |                  |
|   |                                                       | You can now install amazon-ssm-agent ar                                           | nd manage your instance using Run Comman        | ıd. <u>Learn more</u>               |                  |
| Ť | CloudWatch Dashboard<br>OpsCenter<br>Resource Groups  | AWS Systems Manager > Activations Activations                                     |                                                 |                                     |                  |
|   | Trusted Advisor & PHD                                 | Q                                                                                 |                                                 |                                     |                  |
| • | Actions & Change<br>Automation<br>Maintenance Windows |                                                                                   | Description                                     | Registered instances                | Regist           |
| • | Instances & Nodes                                     | 2af6e09a1f95                                                                      | cgs00045                                        | 0                                   | 1                |

#### 9.2.1.2 Register the CSC on AWS

Using the Keys and Region from the Step before, register the CSC.

1. From the CSC Admin Tasks Menu, select "5) AWS SSM Agent (Register or De-Register)"

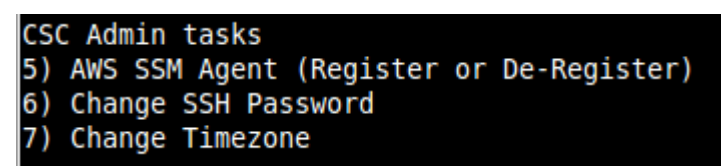

2. Register using the Keys and region:

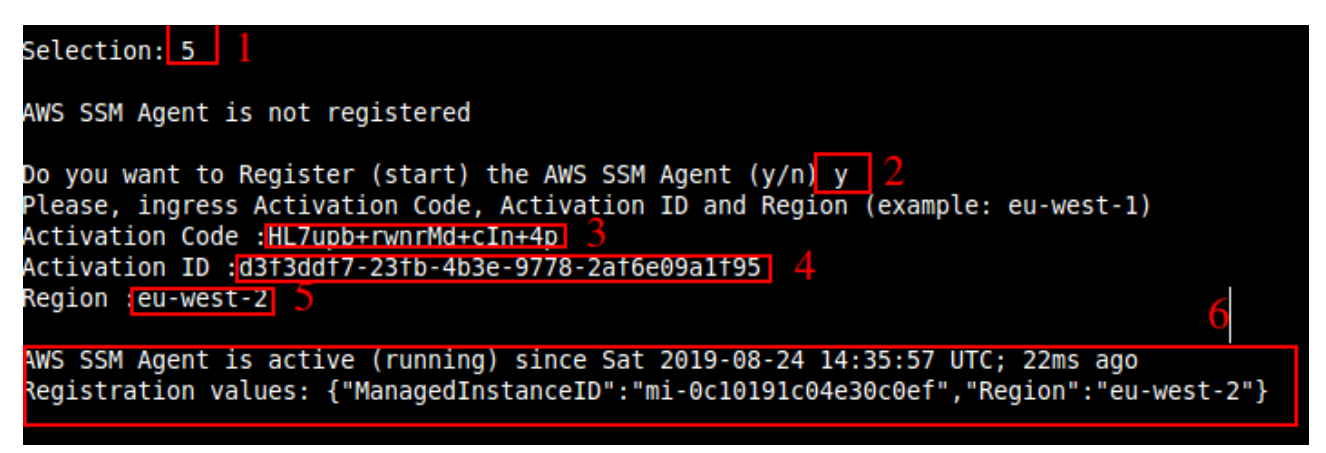

Done! You have the CSC integrated with AWS now with the instance-id "mi-xxxxxxxx" ("mi-0c10191c04e30c0ef" in this example).

Go to AWS System Manager  $\rightarrow$  Managed Instances you will be able to see your CSC.

| aws Services - Re                                                                                          | esource Groups 🗸 🤸                                                                                                    |  |  |  |  |  |  |
|----------------------------------------------------------------------------------------------------|----------------------------------------------------------------------------------------------------|--|--|--|--|--|--|
| AWS Systems Manager $~	imes~$                                                                              | AWS Systems Manager > Managed Instances                                                                                                    |  |  |  |  |  |  |
| Quick Setup                                                                                                | Setup Managed Instances Settings                                                                                                    |  |  |  |  |  |  |
| Operations Management     CloudWatch Dashboard     OpsCenter     Resource Groups     Trusted Advisor & PHD | Managed instances     View details     Setup Invent       Q                                                                                               |  |  |  |  |  |  |
| <ul> <li>Actions &amp; Change</li> </ul>                                                                   | Instance ID Name Ping status type name version IP address name                                                                                            |  |  |  |  |  |  |
| Automation                                                                                                 | O         ml-0c10191c04e30c0ef         cgs00045         O         O         Linux         Ubuntu         2.3.672.0         192.168.1.152         cgs00045 |  |  |  |  |  |  |
| waintenance windows  finstances & Nodes  Compliance Inventory  Managed Instances                           |                                                                                                    |  |  |  |  |  |  |

#### 9.2.1.3 Checking the status of the AWS SSM agent

The "Show Configuration and Status" Menu shows the status of the AWS SSM agent at the bottom.

```
AWS SSM AGENT
AWS SSM Agent is active (running) since Sat 2019-08-24 14:35:57 UTC; 7min ago
Registration values: {"ManagedInstanceID":"mi-0c10191c04e30c0ef","Region":"eu-west-2"}
```

*IMPORTANT:* Go to Appendix B to learn how to "Run Commands" from the AWS console to monitoring the CSC and Update Bypass Lists.

#### 9.2.2 Change SSH Password

From this menu, you can change the SSH Password of the Admin Console.

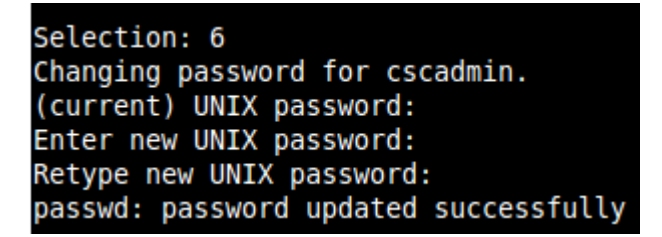

#### 9.2.3 Change Timezone

You can change the Timezone from following this Menu:

| Please select the geographic area in which<br>down by presenting a list of cities, repre | Configuring tzdata<br>you live. Subsequent configuration questions will narrow this<br>senting the time zones in which they are located.                                           |
|------------------------------------------------------------------------------------------|----------------------------------------------------------------------------------------------------|
| Geographic area:                                                                         |                                                                                                    |
|                                                                                          | Africa<br>America<br>Antarctica<br>Australia<br>Arctic Ocean<br>Asia<br>Atlantic Ocean<br>Europe<br>Indian Ocean<br>Pacific Ocean<br>System V timezones<br>US<br>None of the above |
| <0K>                                                                                     | <cancel></cancel>                                                                                                    |

# 9.3 Bypass Proxy

The Bypass Proxy allows you to connect certain allowed Domains direct to Internet when using PAC files (or Zapp on Tunnel and Local Proxy).

By default, all domains are blocked and you need to insert the domains that you want to allow to go direct.

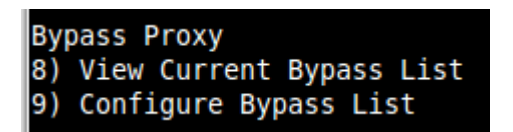

Important about domains and wildcards. The CSC uses the same nomenclature than Zscaler, but the PAC files are different. Please note the following examples:

| CSC                                                                                                    | PAC file        |  |  |  |  |
|----------------------------------------------------------------------------------------------------|-----------------|--|--|--|--|
| Www.example.com                                                                                                    | Www.example.com |  |  |  |  |
| .example.com *.example.com                                                                                                    |                 |  |  |  |  |
| Important! Be careful not to create an "Open Proxy" setting something like ".com" that will allow to pass all domains ending on ".com" |                 |  |  |  |  |

# 9.3.1 View Current Bypass List

This commands shows the current domains and subdomains allows to go direct to Internet

## **9.3.2 Configure Bypass List**

In order to configure the Bypass List you have two options:

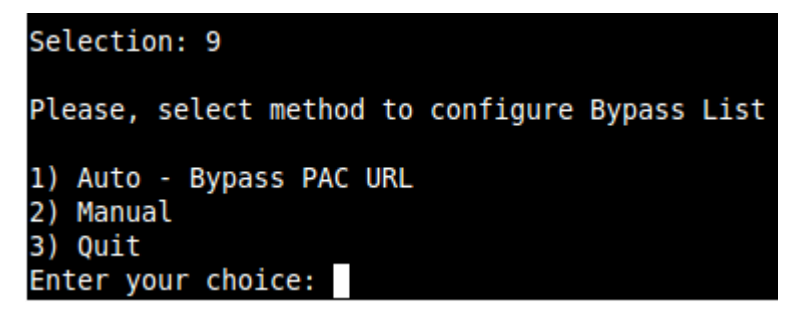

## 9.3.2.1 1) Auto – Bypass PAC URL

This is the recommended method to use. You need to create a "Bypass PAC file" on your Zscaler console. The CSC will read the "Bypass List" from the "Bypass PAC file".

By default, the CSC has configured this PAC URL:

http://pac.<yourcloudname>.net/<yourdomain>/cscbypass.pac

\* You can change this URL via console menu. You can use an internal URL if you want.

The idea of the "Bypass PAC file" is to act a central repository of all bypasses required. Moreover, if you are managing the CSCs using AWS, you can update all CSCs in your network doing one AWS Run Command.

Example of "Bypass PAC file"

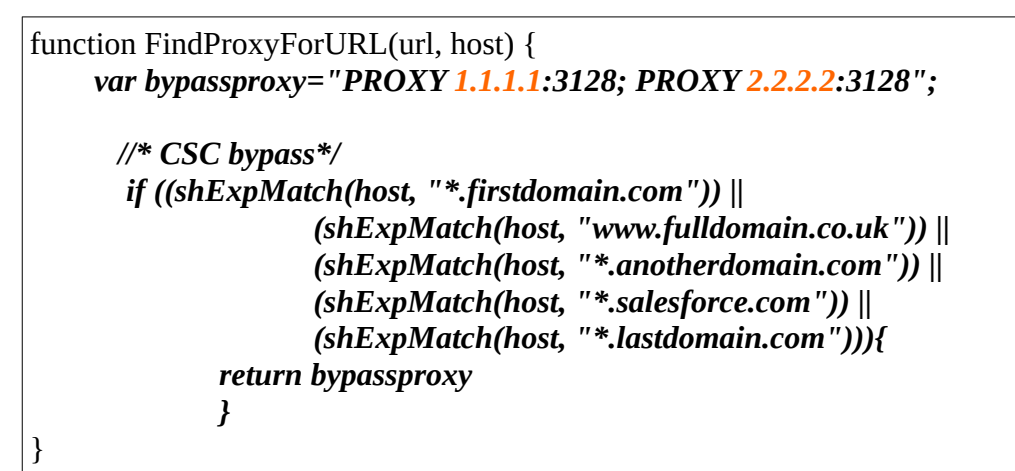

Important Note: It is mandatory to use this function and format. Feel free to add lines but don't change the format. We recommend to start filling the first line and the last line. Use middle lines for copy/paste.

*Note:* You can use the lines in **bold** to copy/paste in your production pac file. Please, pay attention to replace 1.1.1.1 and 2.2.2.2 for your real Bypass proxy addresses.

*Bypass Proxy on the Zscaler Console:* 

| Edit PAC File                                                                                                    | ×                                                                                                    |
|----------------------------------------------------------------------------------------------------|----------------------------------------------------------------------------------------------------|
| PAC File                                                                                                    |                                                                                                    |
| Description                                                                                                    | PAC File Name                                                                                                    |
| CSC Bypass Proxy                                                                                                    | cscbypass.pac                                                                                                    |
| Domain                                                                                                    | Obfuscate URL                                                                                                    |
|                                                                                                    |                                                                                                    |
| 1 runction FriedForsystelligrir, most) 1 as<br>3 used bypassporger (FRW) 10.1.1.1<br>4 (* CC bypass)<br>5 (* CC bypass)<br>5 (* CC bypass)<br>6 (* Comparison of the state of the state | <pre>[28; FROM* 19.2.2.2:3128";<br/>:demain.com*);      <br/>ierdomain.com*);      <br/>from in.com*);      <br/>from in.com*);   <br/>from in.com*);   </pre> |
| Save Cancel                                                                                                    | Delete                                                                                                    |

For example, here is a production pac file with the bypasses added:

| Edit PAC File                                      |                                                                                                    |                                                                                                    | ×          |
|----------------------------------------------------|----------------------------------------------------------------------------------------------------|----------------------------------------------------------------------------------------------------|------------|
| PAC File                                           |                                                                                                    |                                                                                                    |            |
| Description                                        |                                                                                                    | PAC File Name                                                                                                    |            |
| pacha                                              |                                                                                                    | pacha.pac                                                                                                    |            |
| Domain                                             |                                                                                                    | Obfuscate URL                                                                                                    |            |
| maidenheadb                                        | oridge.com 👻                                                                                                    |                                                                                                    |            |
| PAC File Conten                                    | ts                                                                                                    |                                                                                                    |            |
| 36<br>37<br>38<br>39<br>40<br>41<br>42<br>43<br>44 | <pre>var bypassproxy="PROXY 172.19.0<br/>/* CSC bypass*/<br/>if ((shExpNatch(host, "*.first<br/>(shExpNatch(host, "*.anoth<br/>(shExpNatch(host, "*.salest<br/>(shExpNatch(host, **.salest<br/>(shExpNatch(host, **.salest))<br/>return bypassproxy<br/>})</pre> | <pre>.217.3128; PROXY 192.168.1.220:3128";<br/>domain.com"))   <br/>domain.co.uk"))   <br/>orce.com"))   <br/>orce.com"))   <br/>main.com")))]</pre> | •          |
| 40<br>47<br>48<br>49<br>50<br>51                   | <pre>// c) Use Zscaler for : www.com<br/>if ((shExpMatch(host, "www.com<br/>return cscvipha<br/>}</pre>                                                                                                    | <pre>pany.com (overwriting b) sentence *.company.<br/>any.com"))){</pre>                                                                             | .com)      |
| 52<br>53                                           | <pre>// b) Bypass Internal domains a</pre>                                                                                                    | <pre>ind subdomains: intranet.company.com, *.mail.</pre>                                                                                             | .company.r |
| 54<br>55<br>56<br>57<br>58                         | <pre>if ((ShExpMatch(host, 'intrane'<br/>(shExpMatch(host, "*.compar<br/>(shExpMatch(host, "*.mail.c<br/>return "DIRECT";<br/>}</pre>                                                                                                    | .company.com"))   <br>w.com"))   <br>ompany.net"))){                                                                                                 | -          |
| 59 4                                               |                                                                                                    |                                                                                                    | Vorify     |
|                                                    |                                                                                                    | •                                                                                                    | Verny      |
| Save                                               | Cancel                                                                                                    |                                                                                                    | Delete     |

Important: Proxy Bypass is reachable only on port TCP 3128

#### **Configuration Steps:**

1. Select 1) Auto – Bypass PAC URL, you are invited to change the Bypass PAC URL, here an screenshoot:

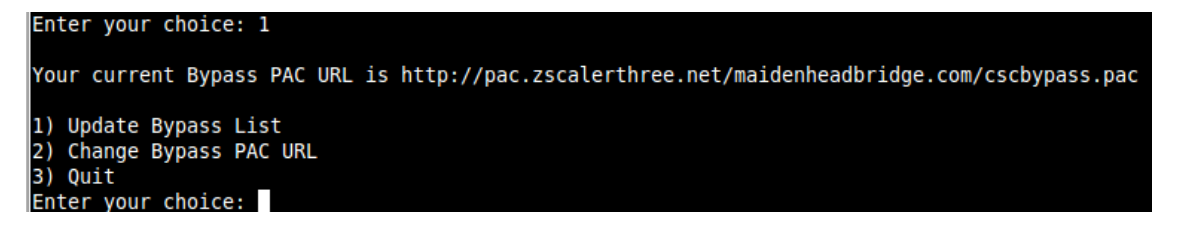

- 2. From here you can:
  - (a) 1) Update Bypass List
    - Select 1)
    - Yes to Refresh Bypass List. The CSC will download and display the PAC file content.
    - Say "y" (yes) to apply the changes.
    - Verify that "Bypass List updated successfully" or correct errors.

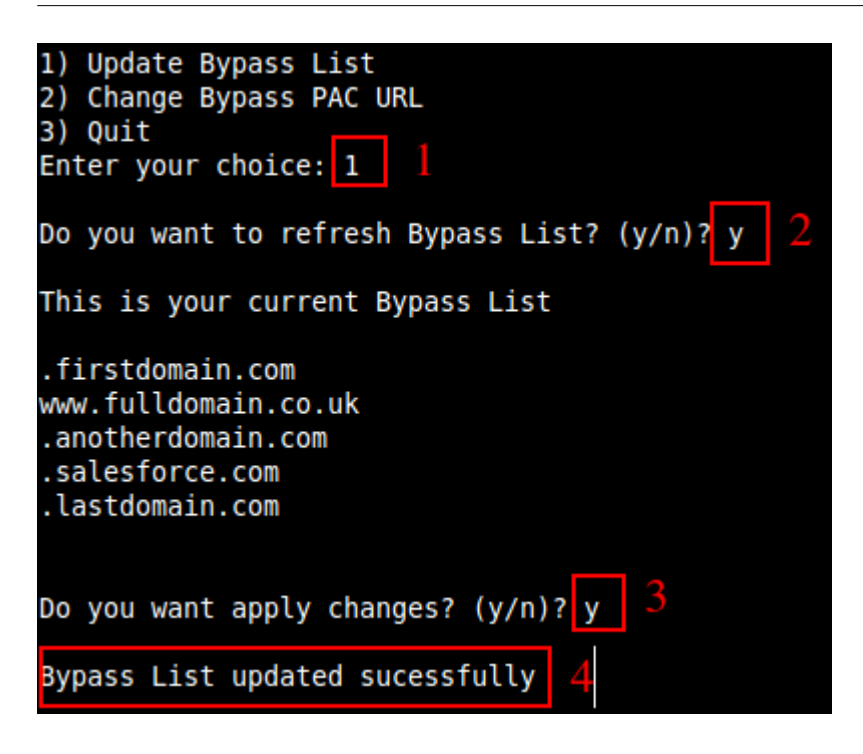

Or

(b) 2) Change Bypass PAC URL

Using this Menu you can change the PAC URL and to refresh the bypass list.

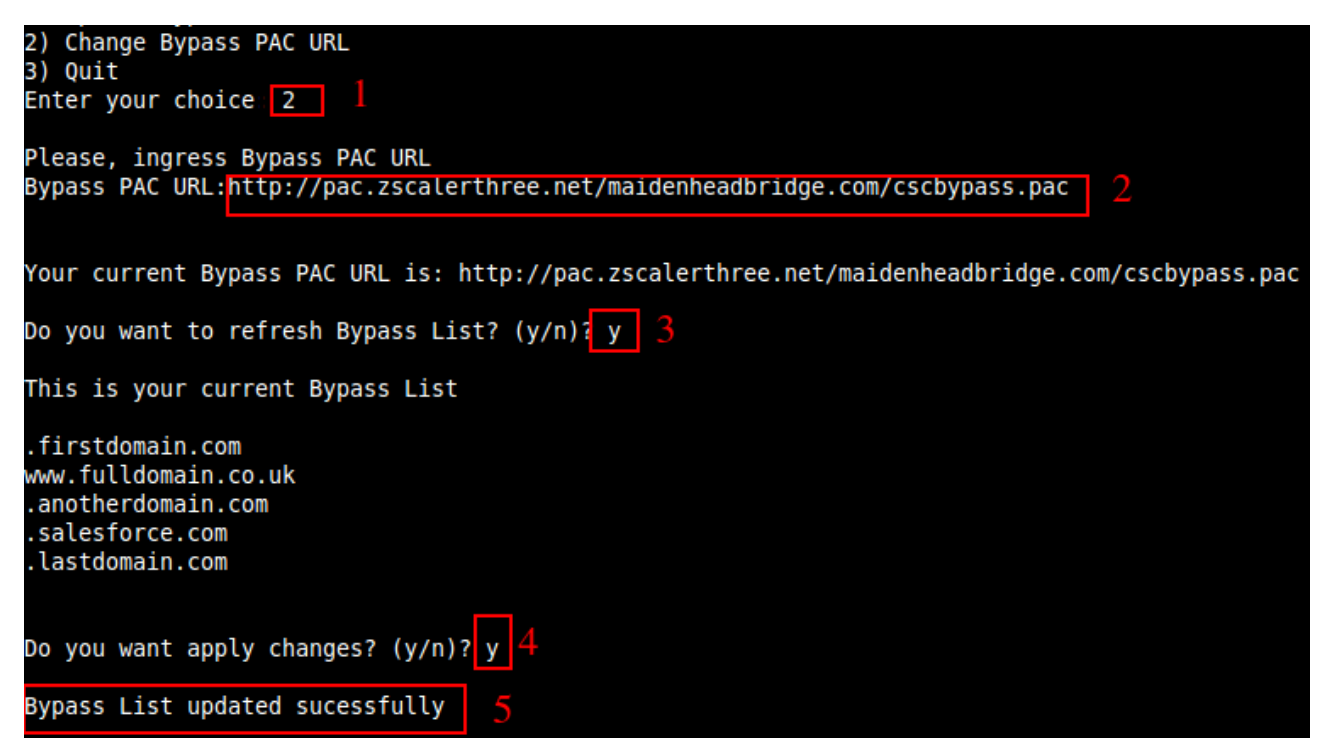

IMPORTANT: Go to Appendix B to learn how to Update Bypass List from AWS

#### 9.3.2.2 2) Manual

If you want to update manually your bypass list, follow this steps

1. Select Option 2)

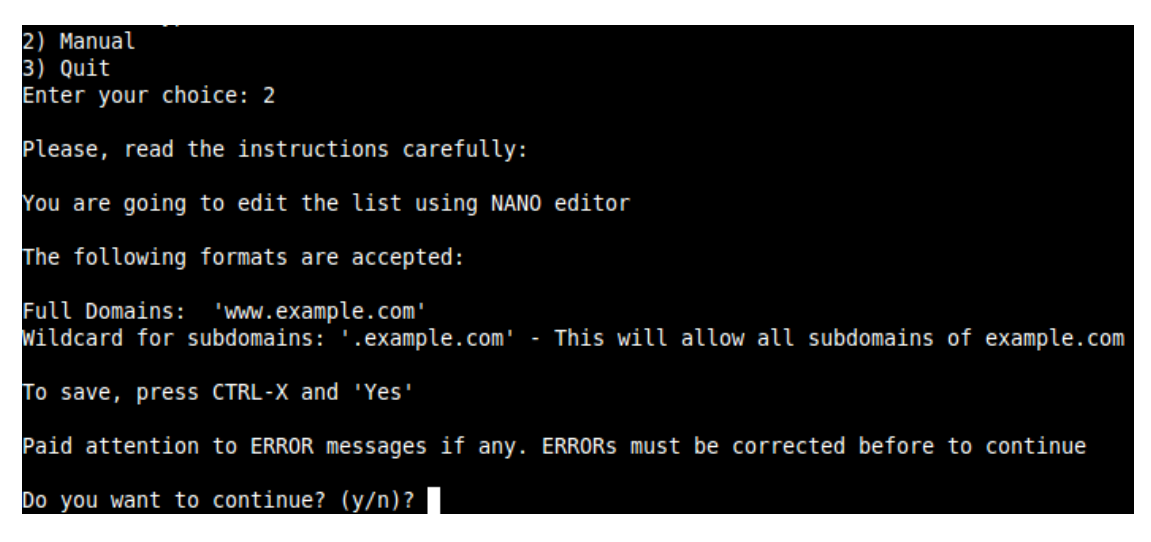

2. Ingress "y"

| GNU nano 2.5.3        | File: domains           |                     | Modified                       |
|-----------------------|-------------------------|---------------------|--------------------------------|
| .firstdomain.com      |                         |                     |                                |
| www.fulldomain.co.uk  |                         |                     |                                |
| .anotherdomain.com    |                         |                     |                                |
| .lastdomain.com       |                         |                     |                                |
| .maidenheadbridge.com |                         |                     |                                |
|                       |                         |                     |                                |
|                       |                         |                     |                                |
|                       |                         |                     |                                |
|                       |                         |                     |                                |
|                       |                         |                     |                                |
| G Get Help Write Out  | AW Where Is AK Cut Text | Al Justify AC (     |                                |
| ^X Exit ^R Read File  | ^\ Replace ^U Uncut Te  | xt ^T To Spell ^_ ( | to To Line <u>^V</u> Next Page |

- 3. Add / Delete / Modify your full domains and subdomains
- 4. Please, CTL+X and "Yes" (and after next prompt Enter) to Save
- 5. The modified Bypass List will be displayed.

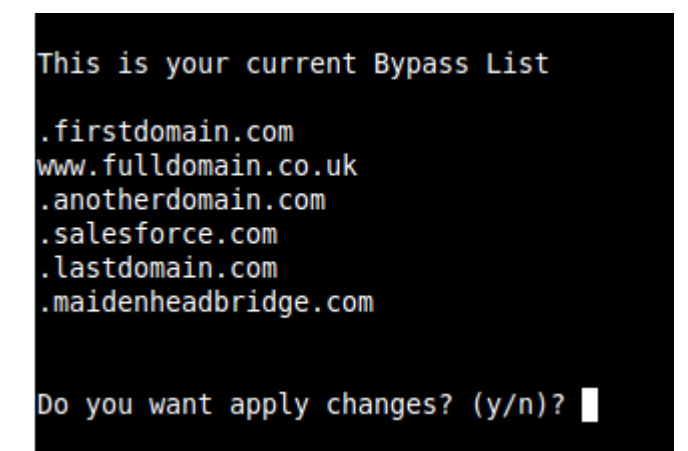

6. Apply Changes (y) or discard (n). If "y" you will receive the following message:

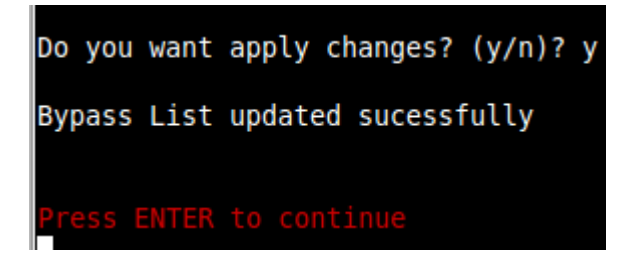

# 9.4 Log Information

This section shows the tunnel logs (UP/DOWN) and the Cluster changes on the CSC GRE Cluster.

It is possible to view the current month and the last 6 months logs.

Log Information 10) View Current Month 11) View Last 6 Months

## **9.4.1 SysLog Server information examples:**

CSC GRE Single

Selection: 10

Current Month (August 2019) Logs for cgs00045

#### Aug 5 19:43:39 root: (MHB-CSC)(DOWN) No active tunnel since: Mon 5 Aug 19:43:39 UTC 2019 Aug 24 07:08:56 root: (MHB-CSC)(UP) Primary tunnel is active since: Sat 24 Aug 07:08:56 UTC 2019 Aug 24 10:23:42 root: (MHB-CSC)(DOWN) No active tunnel since: Sat 24 Aug 10:23:42 UTC 2019 Aug 24 10:29:51 root: (MHB-CSC)(UP) Secondary tunnel is active since: Sat 24 Aug 10:29:51 UTC 2019 Aug 24 10:44:07 root: (MHB-CSC)(UP) Primary tunnel is active since: Sat 24 Aug 10:44:07 UTC 2019

Press ENTER to continue

#### CSC GRE Cluster:

| Selection: 10         |                                                                             |
|-----------------------|-----------------------------------------------------------------------------|
| Current Month (August | 2019) Logs for cgc00024-a                                                   |
| Aug 8 10:14:11 root:  | (MHB-CSC)(STANDBY) cgc0000x-b is Cluster StandBy - No active tunnels        |
| Aug 8 12:04:26 root:  | (MHB-CSC)(STANDBY) cgc00024-a is Cluster StandBy - No active tunnels        |
| Aug 8 11:51:47 root:  | (MHB-CSC)(UP) Primary tunnel is active since: Thu 8 Aug 11:51:47 UTC 2019   |
| Aug 8 11:51:47 root:  | (MHB-CSC)(ACTIVE) cgc00024-a is Cluster Active                              |
| Aug 9 19:52:48 root:  | (MHB-CSC)(DOWN) No active tunnel since: Fri 9 Aug 19:52:48 UTC 2019         |
| Aug 9 19:53:19 root:  | (MHB-CSC)(UP) Secondary tunnel is active since: Fri 9 Aug 19:53:19 UTC 2019 |
| Aug 9 20:03:39 root:  | (MHB-CSC)(UP) Primary tunnel is active since: Fri 9 Aug 20:03:39 UTC 2019   |
| Aug 9 20:22:11 root:  | (MHB-CSC)(DOWN) No active tunnel since: Fri 9 Aug 20:22:11 UTC 2019         |
| Aug 9 20:22:43 root:  | (MHB-CSC)(UP) Secondary tunnel is active since: Fri 9 Aug 20:22:43 UTC 2019 |
| Aug 9 20:33:02 root:  | (MHB-CSC)(UP) Primary tunnel is active since: Fri 9 Aug 20:33:02 UTC 2019   |
| Aug 13 12:23:17 root: | (MHB-CSC)(STANDBY) cgc00024-a is Cluster StandBy - No active tunnels        |
| Aug 13 12:23:35 root: | (MHB-CSC)(DOWN) No active tunnel since: Tue 13 Aug 12:23:35 UTC 2019        |
| Aug 13 12:38:18 root: | (MHB-CSC)(STANDBY) cgc00024-a is Cluster StandBy - No active tunnels        |
| Aug 13 12:28:00 root: | (MHB-CSC)(UP) Primary tunnel is active since: Tue 13 Aug 12:28:00 UTC 2019  |
| Aug 13 12:28:00 root: | (MHB-CSC)(ACTIVE) cgc00024-a is Cluster Active                              |
| Aug 13 15:46:25 root: | (MHB-CSC)(DOWN) No active tunnel since: Tue 13 Aug 15:46:25 UTC 2019        |
| Aug 13 16:01:01 root: | (MHB-CSC)(STANDBY) cgc00024-a is Cluster StandBy - No active tunnels        |
| Aug 13 15:48:15 root: | (MHB-CSC)(UP) Primary tunnel is active since: Tue 13 Aug 15:48:15 UTC 2019  |
| Aug 13 15:48:15 root: | (MHB-CSC)(ACTIVE) cgc00024-a is Cluster Active                              |
| Press ENTER to contin |                                                                             |

# 9.5 Configuration Wizards

This section allows to:

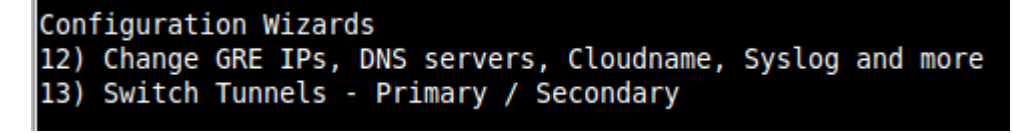

## 9.5.1 Change GRE IPs, DNS, Cloudname, Syslog

If you want to change this parameters, go to Menu 12) and follow the Wizard.

Menu "12) Change GRE IPs, DNS servers, Cloudname, Syslog and more" will show the current values configured and will allow change all of them.

```
Selection: 12
Welcome to the CSC GRE Configuration Wizard
Before to start you need have the following values ready:
  1) Cloudname: zscloud, zscalertwo, zscaler,etc. Check your Zscaler Admin URL https://admin.<cloud name>.net to find it

    Ctoudname. Pseudo, Pseudo, Pse
Pseudo, Pseudo, Pseudo, Pseudo, Pseudo, Pseudo, Pseudo, Pseudo, Pseudo, Pseudo, Pseudo, Pseudo, Pseudo, Pseudo, Pseudo, Pseudo, Pseudo, Pseudo, Pseudo, Pseudo, Pseudo, Pseudo, Pseudo, Pseudo, Pseudo, Pseudo, Pseudo, Pseudo, Pseudo, Ps
  Current Values Configured:
  Cloudname: zscalerthree
 DNS Servers: 172.19.0.100 ; 172.19.0.134
Tunnel Source IP: 82.68.6.73 (* this is your Tunnel Source Public IP)
Primary Destination: 165.225.16.36
Internal Router IP: 172.17.4.209/30
Internal ZEN IP: 172.17.4.210/30
Secondary Destination: 165.225.76.39
Internal Router IP: 172.17.4.213/30
Internal ZEN IP: 172.17.4.214/30
Bypass Proxy PAC URL
Your current Bypass PAC URL is http://pac.zscalerthree.net/maidenheadbridge.com/cscbypass.pac
Syslog / SIEM information
  Your current Syslog / SIEM configuration is:
 Primary Syslog / SIEM IP: 172.19.0.199
Secondary Syslog / SIEM IP: Not configured
Syslog / SIEM TCP port: 514
  Are you ready to continue? (y/n)
```

Please, note that a reboot may be required after changing this values.

### 9.5.2 Switch Tunnels

In certain conditions, it is desired to switch Primary  $\leftrightarrow$  Secondary tunnel values. Using this Menu 13) you will be able to do it on one step.

Please, note that a reboot is required after this change.

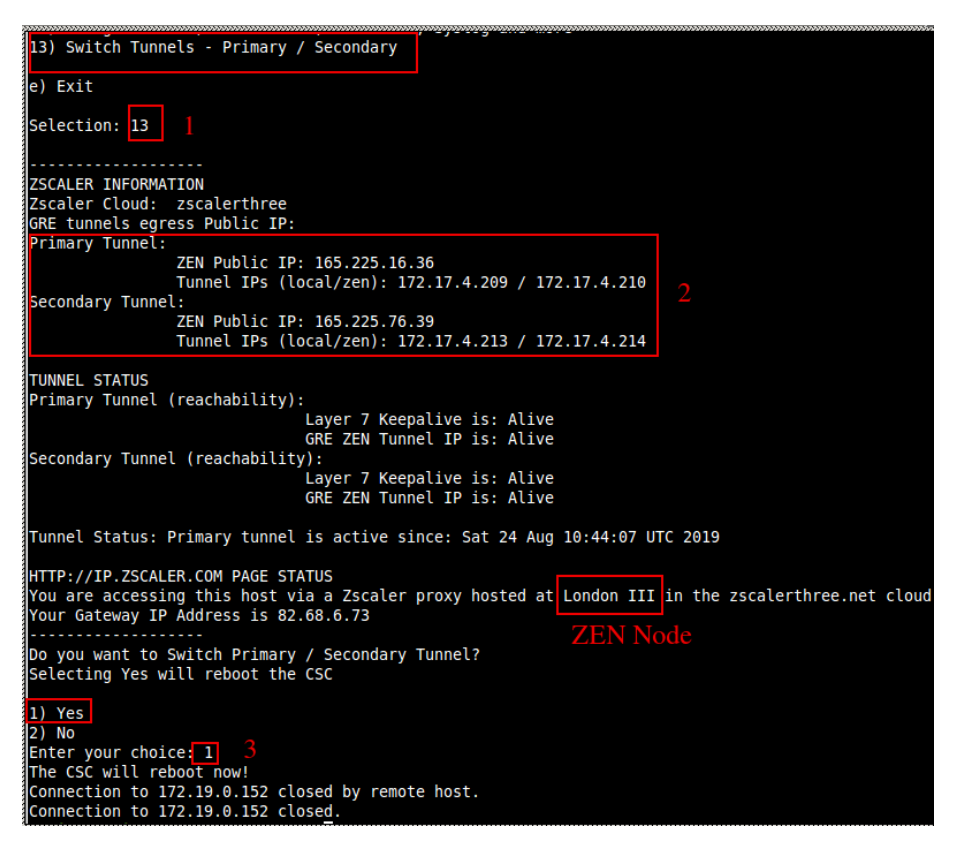

And after the reboot, you can check that the tunnel where switched

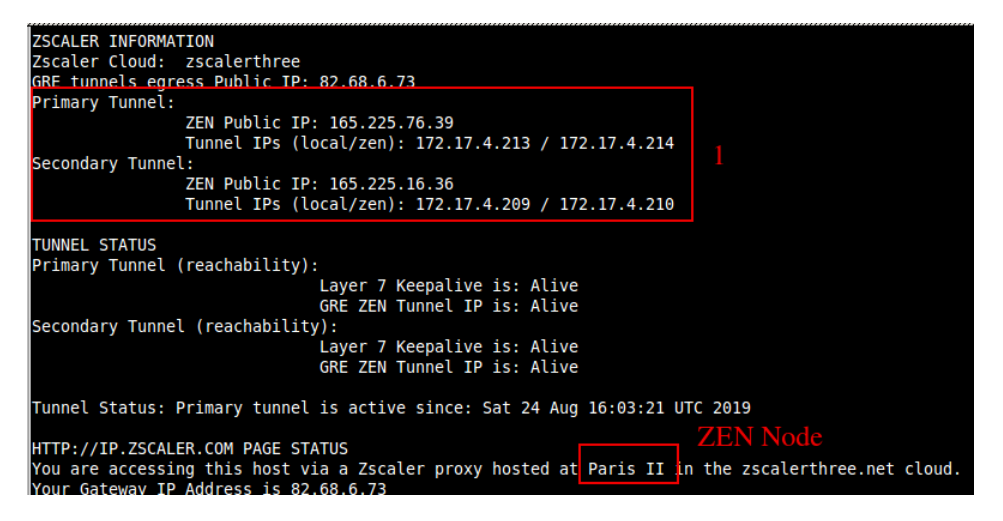

# **10** Checking full visibility of the transaction on the Zscaler GUI

The most important thing when doing tunnels to the Zscaler Cloud is to do not NAT the connections to the cloud. This allows to see the internal IPs on the Zscaler logs. Having visibility of the internal IPs is a must for full Security and Control.

# 10.1 Web Logs

Go to Analytics > Web Insights

Click Logs and Filter by Location [cas00016 in this example is the name of the Location]

| <u>lail</u>       | ¢          | ~       |                 |
|-------------------|------------|---------|-----------------|
|                   | \$ 1       | .ogs    |                 |
|                   | Apply      | Filters |                 |
| 2. Choose a Time  | eframe     |         |                 |
| Current Day:      | 9/6/2017 👻 |         |                 |
| 3. Select Filters |            |         | X Clear Filters |
| Location          |            |         | ×               |
| cas00016          |            |         | •               |
| Add Filter        |            |         | •               |

#### Apply Filters:

Web Insights

| No. | Logged Time                           | User                      | URL                           | Policy Action | URL Category          | Client IP    | Server IP      |
|-----|---------------------------------------|---------------------------|-------------------------------|---------------|-----------------------|--------------|----------------|
| 158 | Wednesday, September 06, 2017 7:24:20 | first1last1@maidenheadbri | www.bbc.co.uk:443             | Allowed       | News and Media        | 172.19.0.140 | 212.58.246.93  |
| 159 | Wednesday, September 06, 2017 7:24:20 | first1last1@maidenheadbri | edigitalsurvey.com:443        | Allowed       | Professional Services | 172.19.0.140 | 46.236.9.36    |
| 160 | Wednesday, September 06, 2017 7:24:20 | first1last1@maidenheadbri | edigitalsurvey.com:443        | Allowed       | Professional Services | 172.19.0.140 | 46.236.9.36    |
| 161 | Wednesday, September 06, 2017 7:24:20 | first1last1@maidenheadbri | edigitalsurvey.com:443        | Allowed       | Professional Services | 172.19.0.140 | 46.236.9.36    |
| 162 | Wednesday, September 06, 2017 7:24:20 | first1last1@maidenheadbri | homepage.files.bbci.co.uk:443 | Allowed       | News and Media        | 172.19.0.140 | 172.227.98.43  |
| 163 | Wednesday, September 06, 2017 7:24:20 | first1last1@maidenheadbri | ssl.bbc.co.uk:443             | Allowed       | News and Media        | 172.19.0.140 | 212.58.244.114 |
| 164 | Wednesday, September 06, 2017 7:24:20 | first1last1@maidenheadbri | search.files.bbci.co.uk:443   | Allowed       | News and Media        | 172.19.0.140 | 172.227.98.43  |
| 165 | Wednesday, September 06, 2017 7:24:20 | first1last1@maidenheadbri | nav.files.bbci.co.uk:443      | Allowed       | News and Media        | 172.19.0.140 | 172.227.98.43  |
| 166 | Wednesday, September 06, 2017 7:24:20 | first1last1@maidenheadbri | static.bbc.co.uk:443          | Allowed       | News and Media        | 172.19.0.140 | 172.227.98.43  |

As you can see, you have full visibility of the Client IP [172.19.0.140 in this case]

#### More in detail:

| Client IP    | Server IP     |
|--------------|---------------|
| 172.19.0.140 | 212.58.246.93 |
| 172.19.0.140 | 46.236.9.36   |
| 172.19.0.140 | 46.236.9.36   |
| 172.19.0.140 | 46.236.9.36   |
| 172.19.0.140 | 172.227.98.43 |

# **10.2 Firewall Logs**

Same than before, with the CSC you will have full visibility on Firewall Logs of your internal IPs.

Go to Analytics > Firewall Insights

Click Logs and Filter by Location [cas00016 in this example is the name of the Location]

| 1. Select Chart Ty | /pe            |               |                 |
|--------------------|----------------|---------------|-----------------|
| <u>lılı</u>        | ¢              | ~             |                 |
|                    | ي 🕹 ا          | .ogs          |                 |
|                    | Apply          | Filters       |                 |
| 2. Choose a Time   | frame          |               |                 |
| Last 1 Minute      | : 9/6/2017 7:4 | 42:35 AM - 9/ | 6/20 🔻          |
| 3. Select Filters  |                |               | X Clear Filters |
| Location           |                |               | ×               |
| cas00016           |                |               | -               |
| Add Filter         |                |               | -               |
|                    |                |               |                 |

#### Apply Filters

#### Firewall Insights

| No. | Logged Time                           | DNAT Rule N | User                   | Location | Client Source IP | Server Destination IP | Rule Name      | Network Service | Network A |
|-----|---------------------------------------|-------------|------------------------|----------|------------------|-----------------------|----------------|-----------------|-----------|
| 16  | Wednesday, September 06, 2017 7:42:39 | None        | first1last1@maidenhead | cas00016 | 172.19.0.140     | 8.8.4.4               | Default Firewa | DNS             | DNS       |
| 17  | Wednesday, September 06, 2017 7:42:42 | None        | first1last1@maidenhead | cas00016 | 172.19.0.140     | 91.190.217.135        | Default Firewa | TCP             | TCP       |
| 18  | Wednesday, September 06, 2017 7:42:43 | None        | first1last1@maidenhead | cas00016 | 172.19.0.140     | 157.55.56.164         | Default Firewa | TCP             | TCP       |
| 19  | Wednesday, September 06, 2017 7:42:49 | None        | first1last1@maidenhead | cas00016 | 172.19.0.140     | 91.190.217.135        | Default Firewa | TCP             | TCP       |
| 20  | Wednesday, September 06, 2017 7:42:56 | None        | first1last1@maidenhead | cas00016 | 172.19.0.140     | 74.125.133.188        | Default Firewa | TCP             | TCP       |
| 21  | Wednesday, September 06, 2017 7:43:00 | None        | first1last1@maidenhead | cas00016 | 172.19.0.140     | 91.190.217.135        | Default Firewa | TCP             | TCP       |

#### More in detail:

| Client Source IP | Server Destination IP |
|------------------|-----------------------|
| 172.19.0.140     | 8.8.4.4               |
| 172.19.0.140     | 91.190.217.135        |
| 172.19.0.140     | 157.55.56.164         |
| 172.19.0.140     | 91.190.217.135        |
| 172.19.0.140     | 74.125.133.188        |
| 172.19.0.140     | 91.190.217.135        |

# 11 Troubleshooting

## 11.1 If the tunnels are not connecting

The "Configuration and Status" menu is providing all information required and is doing all checks for you. Start doing this command to verify everything, from configuration to reachability of gateways, DNS and Zscaler nodes.

According our experience, the most common issues are related to this:

- 1. GRE NAT and firewall rules in general. GRE is not TCP. GRE is a protocol (number 47). In order to do NAT you will required to do a STATIC SOURCE NAT and to allow protocol 47 in both directions.
- 2. Are Vmware interfaces are properly mapped?

Please, note that the **first interface** is **EXTERNAL** and the **second** is **INTERNAL**.

In this example:

- Network adapter 1 (EXTERNAL interface) is mapped to Net-192-168-1-0.
- Network adapter 2 (INTERNAL interface) is mapped to Net-172-19-0-0.

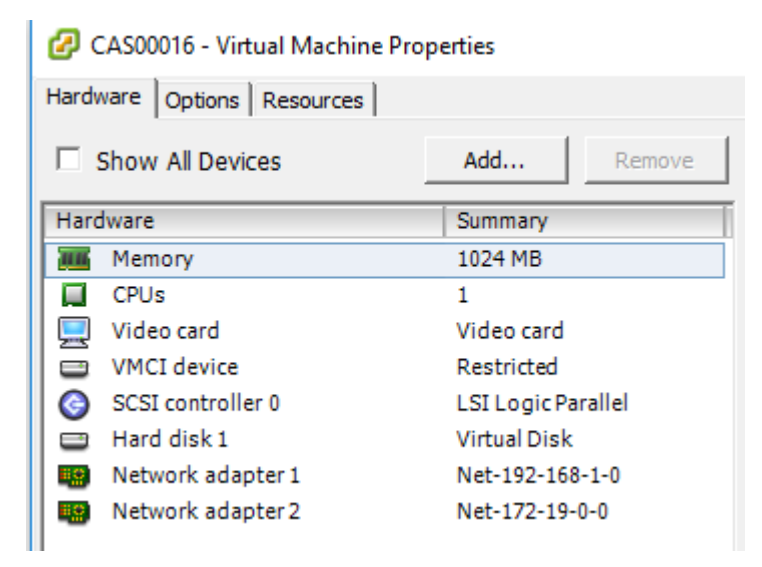

3. Are the configuration values correct? Check all values again using "Configuration and Status" menu.

# **11.2 Proxy Bypass**

## **11.2.1** How to check if the Proxy Bypass is active?

Open a browser, type the IP of your proxy bypass plus (:) proxy port 3128, here the format:

http://<your bypass proxy ip>:3128

For example: <u>http://172.19.0.217:3128/</u>

and you will received the following page:

← → C ③ 172.19.0.217:3128
 Cloud Security Connector
 Cloud Security Connector (CSC ID: cas00101) says:
 Bypass Proxy is active

Generated Sat, 23 Dec 2017 08:25:25 GMT by cas00101

Please, note that the CSC ID is showed in this notification. This helps administrators to identify the CSC in case is needed.

# 11.2.2 If you added the bypass in the PAC but forgot to update the CSC

In the case the bypass Domain Host is in your production PAC file but not configured on the CSC, the user will received the following message:

| ← → C () v               | www.primerdomain.com                                                                                                    |
|--------------------------|----------------------------------------------------------------------------------------------------|
| C                        | Cloud Security Connector                                                                                                    |
| E                        | Error Message: The requested URL could not be retrieved                                                                                              |
| Cloud Security Con       | nnector (CSC ID: cas00101) says:                                                                                                    |
| The URL <u>http://ww</u> | ww.primerdomain.com/ you are trying to reach is in your "PAC file Bypass Proxy List" but not configured on the Cloud Security Connector ID: cas00101 |
| Please, contact you      | ur organization IT Team or Help Desk                                                                                                    |
| , ,                      |                                                                                                    |

Generated Sat, 23 Dec 2017 08:32:48 GMT by cas00101

# **11.3 PAC file troubleshooting**

Please, for all this test use "Google Chrome"

# 11.3.1 How to check what PAC file URL is applied? (Effective Proxy Settings)

1. Using Google Chrome, go to: <u>chrome://net-export/</u>

Schrome | chrome://net-export

Capture Network Log

Start Logging to Disk

- 2. Start Logging to Disk. Select a destination file and "Stop Logging"
- 3. Go to <u>https://netlog-viewer.appspot.com</u>, choose file and go to "proxy"

| 4 → C             | a netlog-viewer appspot com/2 sm au =ii//Tt/Mp750/k237i#prov/                |
|-------------------|------------------------------------------------------------------------------|
|                   |                                                                              |
| chrome-net-e      | export-log.json                                                              |
| Import            |                                                                              |
| Proxy 2<br>Events | Effective proxy settings                                                     |
| Timeline<br>DNS   | <pre>PAC script: http://pac.zscalerthree.net/ZKDkbrTQzrSb/cgs00013.pac</pre> |
| Sockets           | 3                                                                            |
| Alt-Svc           |                                                                              |
| HTTP/2            |                                                                              |
|                   |                                                                              |

# **11.3.2** How to Check if the Domain destination is using VIP Proxy or Bypass Proxy?

Using Google Chrome, do the following steps:

- 1. Open Developer Tools (More Tools  $\rightarrow$  Developer Tools or CTRL+SHIFT+I)
- 2. Type the URL you want to check, for example "www.google.com"
- 3. Select "Network" → "Headers" and click on the URL. See picture below:

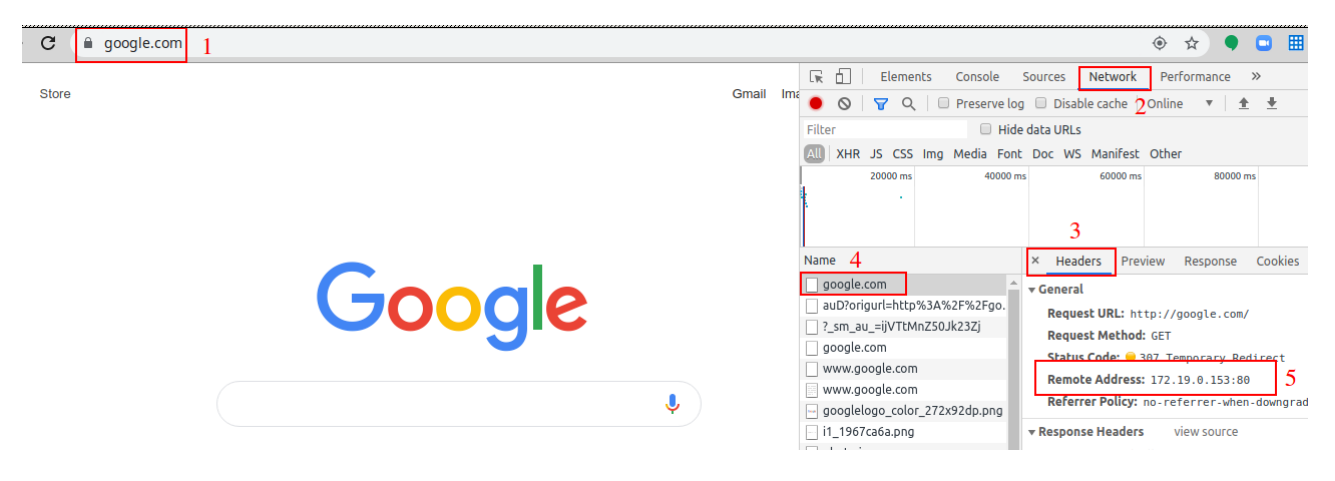

Check "Remote Address". In this case is using 172.19.0.153:80 that is the VIP Proxy IP of the CSC. In this case, the traffic is going via the tunnels.

4. Now go to a URL that you want to check if is going direct to Internet via the Bypass Proxy. In this example, we will use "salesforce.com"

| C skype.com/en 1                                                                                 | ☆ 🗣 🖬                                                                                                    |
|--------------------------------------------------------------------------------------------------|----------------------------------------------------------------------------------------------------|
| Skype to Phone Subscriptions                                                                     | Console Sources Network Performance ≫     Sol                                                                                                    |
| Call friends, family and colleagues on their phone, anywhere in the word at Skype's great rates. | 2000 ms 4000 ms 6000 ms 10000 ms 12000 ms 14000 ms 1                                                                                                    |
| Search subscriptions                                                                             | Name 4 × Headers Preview Response Cookies<br>www.skype.com en/ en/ en/ kype.com kype.com kype.c |
|                                                                                                  | skyperssetsryint_web.wori     Request Method: GET       main-v4.css     Status Code: @ 301 Moved Permanently       vendors-app.chunk.css     Remote Address: 172.19.0.154:3128       app.css     Referer Policy: no.referrer-when-downgrad                                                                                                    |
| E Microsoft                                                                                      | 05-T505857VPF=2.0       mscc0.4.1.min.css       jquery-3.4.1.min.js       Cache-Control: no-cache, no-store, must-                                                                                                    |

In this case, "Remote Address" is 172.19.0.154:3128 that is the Bypass Proxy IP:Port (:3128) . All Skype traffic is going direct to Internet and not via the tunnels.

| TRAFFIC REDIRECTION Options                         |                                                                                      |
|-----------------------------------------------------|--------------------------------------------------------------------------------------|
| To Zscaler: VIP Proxy: 172.19.0.153:80 (or :9400)   | Route all traffic via CSC GW IP   Zscaler Global Proxies (port 80/9400) via CSC GW I |
| Direct to Internet: Bypass Proxy: 172.19.0.154:3128 | 8   Zscaler Global Proxies (port 3128) via CSC GW IP                                 |

# **12 Maidenhead Bridge Contact Information**

Website: <u>www.maidenheadbridge.com</u>

Sales enquiries: <a href="mailto:sales@maidenheadbridge.com">sales@maidenheadbridge.com</a>

Support: <u>http://support.maidenheadbridge.com</u>

# **13** Appendix A – PAC File Example

<u>Click here</u> to obtain a PAC file example that will help to redirect traffic to Zscaler and to do Local Bypasses or Direct bypasses to Internet.

# 14 Appendix B – "Run Commands" from AWS to monitor the CSC

When you have your CSC registered on AWS as "managed instance" you can execute the "Monitoring Tasks" and also to "Update Bypass List". This is particular important if you have several CSC and you want to update all in one task.

# 14.1 Documents

To execute "Run Commands" you need to have "Documents". "Documents" contains a series of commands to execute. For simplicity purposes, we provide the "Documents" required for the operations of the CSC.

To obtain the Documents required you can open a ticket to <u>http://support.maidenheadbridge.com</u> (indicating your AWS Account ID) or to create them manually Copying/Pasting the information that follows.

# 14.1.1 Creating a Document

From AWS System Manager  $\rightarrow$  Document  $\rightarrow$  Create Document

| aws Services - Resou                      | irce Groups 🗸 🛠                      |                                  |                              | Δ                                     |
|-------------------------------------------|--------------------------------------|----------------------------------|------------------------------|---------------------------------------|
| AWS Systems Manager ×                     | AWS Systems Manager > Documents      |                                  |                              |                                       |
| Quick Setup                               | Owned by Amazon Owned by me Shared   | I with me All documents          |                              | 3                                     |
| <ul> <li>Operations Management</li> </ul> |                                      |                                  |                              |                                       |
| CloudWatch Dashboard                      | Documents                            |                                  |                              | View details Actions  Create document |
| OpsCenter                                 |                                      |                                  |                              |                                       |
| Resource Groups                           | Q                                    |                                  |                              |                                       |
| Trusted Advisor & PHD                     | l                                    |                                  |                              |                                       |
| <ul> <li>Actions &amp; Change</li> </ul>  | AWS-ASGEnterStandby O                | AWS-ASGExitStandby               | AWS-ApplyDSCMofs             | AWS-ApplyPatchBaseline                |
| Automation                                | Document type Owner                  | Document type Owner              | Document type Owner          | Document type Owner                   |
| Maintenance Windows                       | Automation Amazon                    | Automation Amazon                | Command Amazon               | Command Amazon                        |
| ▼ Instances & Nodes                       | Platform types<br>Windows, Linux     | Platform types<br>Windows, Linux | Platform types<br>Windows    | Platform types<br>Windows             |
| Compliance                                | Default version                      | Default version                  | Default version              | Default version                       |
| Inventory                                 | 1                                    | 1                                | 1                            | 1                                     |
| Managed Instances                         |                                      |                                  |                              |                                       |
| Hybrid Activations                        | AWS-AttachEBSVolume                  | AWS-AttachiAMToinstance          | AWS-ConfigureAWSPackage      | AWS-ConfigureCloudWatch               |
| Session Manager                           | Document type Owner                  |                                  | Document type Owner          | Document type Owner                   |
| Run Command                               | Automation Amazon                    | Automation Amazon                | Command Amazon               | Command Amazon                        |
| State Manager                             | Platform types                       | Platform types                   | Platform types               | Platform types                        |
| Patch Manager                             | Windows, Linux                       | Windows, Linux                   | Windows, Linux               | Windows                               |
| Distributor                               | Default version                      | Default version                  | Default version              | Default version                       |
| <ul> <li>Shared Resources</li> </ul>      | 1                                    | 1                                | 1                            | 1                                     |
| Parameter Store 2                         |                                      |                                  |                              |                                       |
| Documents                                 | AWS-ConfigureCloudWatchOnEC2Instance | AWS-ConfigureDocker              | AWS-ConfigureS3BucketLogging | AWS-ConfigureS3BucketVersioning       |

Next steps are:

- 1. Put the Name of the Document
- 2. Copy/Paste the content
- 3. Click "Create document"

| aws Services v Re                                                                                                    | ource Groups 👻 🔭                                                                                                    |
|----------------------------------------------------------------------------------------------------|----------------------------------------------------------------------------------------------------|
| AWS Systems Manager $~~	imes$                                                                                                    | AWS Systems Manager > Documents > Create document                                                                                                    |
| Quick Setup                                                                                                    | Create document                                                                                                    |
| <ul> <li>▼ Operations Management</li> <li>CloudWatch Dashboard</li> <li>OpsCenter</li> <li>Resource Groups</li> <li>Trusted Advisor &amp; PHD</li> <li>▼ Actions &amp; Change</li> </ul> | Document details         Document defines the actions that AWS Systems Manager performs on your managed instances.         Name         Specify a unique name among your documents.         IMHE-CSC-SchookConfigurationAndStatus         Target type - optional |
| Automation<br>Maintenance Windows                                                                                                    | Specify the types of resources the document can run on. For example, "//WS:EC2-Instance" or "/" for all resource types. Learn More                                                                                                    |
| ♥ Instances & Nodes<br>Compliance<br>Inventory                                                                                                    | Document type - optional<br>Select a document type based on the service that you want to use.<br>Command document                                                                                                    |
| Mainaged instances<br>Hybrid Activations<br>Session Manager<br>Run Command<br>State Manager                                                                                              | O JSON         VAML                                                                                                    |
| Patch Manager<br>Distributor<br>Shared Resources<br>Parameter Store                                                                                                    | Specify document content in JOAN format.<br>Specify document content in IVAN, format.                                                                                                    |
| Documents                                                                                                    | 10 J Provod / saskitisk Journet **                                                                                                    |
|                                                                                                    | Reload                                                                                                    |
|                                                                                                    | Document tags - optional                                                                                                    |
|                                                                                                    | Cancel Create document                                                                                                    |

## Check the document created going to "Owned by me"

| AWS Systems Manager X | AWS Systems Manager > Documents                         |
|-----------------------|---------------------------------------------------------|
| Quick Setup           | Owned by Amazon Owned by me Shared with me All document |
| Operations Management | 2                                                       |
| CloudWatch Dashboard  | Documents                                               |
| OpsCenter             |                                                         |
| Resource Groups       | Q                                                       |
| Trusted Advisor & PHD |                                                         |
| Actions & Change      | MHB-CSC-ShowConfigurationAndStatus                      |
| Automation            | Document type Owner                                     |
| Maintenance Windows   | Command 544690173127                                    |
| Instances & Nodes     | Platform types<br>Linux                                 |
| Compliance            | Default version                                         |
| Inventory             | 1                                                       |
| Managed Instances     |                                                         |
| Hybrid Activations    | 2                                                       |
| Session Manager       | 3                                                       |
| Run Command           |                                                         |
| State Manager         |                                                         |
| Patch Manager         |                                                         |
| Distributor           |                                                         |
| Shared Resources      |                                                         |
| Parameter Store       |                                                         |

On the following section you will find all documents with Name and Content. Please, create all of them on your console.

## 14.1.2 List of Documents

Please, create the "Documents" using this values:

| Name    | MHB-CSC-ShowConfigurationAndStatus                                                                                                    |
|---------|----------------------------------------------------------------------------------------------------|
| Content | <pre>{     "schemaVersion":"2.2",     "description":"MHB - CSC - Show Configuration and Status",     "mainSteps":[         {             "action":"aws:runShellScript",             "name":"Runscripts",             "inputs":{                "runCommand":[                "/home/cscadmin/aws-mt4"             ]             }         }</pre> |

| Name    | MHB-CSC-SpeedTest                                                                                                    |
|---------|----------------------------------------------------------------------------------------------------|
| Content | <pre>{     "schemaVersion":"2.2",     "description":"MHB - CSC - Speed Test",     "mainSteps":[         {             "action":"aws:runShellScript",             "name":"Runscripts",             "inputs":{                "runCommand":[                "/home/cscadmin/aws-mt7"             ]             }         }     } }</pre> |

| Name    | MHB-CSC-TraceRouteAndLatencyTest                                                                                                    |
|---------|----------------------------------------------------------------------------------------------------|
| Content | <pre>{     "schemaVersion":"2.2",     "description":"MHB - CSC - TraceRoute and Latency Test",     "mainSteps":[     {         "action":"aws:runShellScript",         "name":"Runscripts",         "inputs":{             "runCommand":[             "/home/cscadmin/aws-mt6"         ]       }     } }</pre> |

| Name            | MHB-CSC-UpdateBypassList                                                                                                    |
|-----------------|----------------------------------------------------------------------------------------------------|
| Name<br>Content | MHB-CSC-UpdateBypassList {     "schemaVersion":"2.2",     "description":"MHB - CSC - Update Bypass List",     "mainSteps":[     {         raction":"aws:runShellScript",         "name":"Runscripts",         "inputs":{             "runCommand":[             "/home/cscadmin/aws-bp-refresh-list"         ] |
|                 | }<br>}<br>]<br>}                                                                                                    |

| Name    | MHB-CSC-ShowLogCurrentMonth                                                                                                    |
|---------|----------------------------------------------------------------------------------------------------|
| Content | <pre>{     "schemaVersion":"2.2",     "description":"MHB - CSC - Show Log Current Month",     "mainSteps":[         {             "action":"aws:runShellScript",             "name":"Runscripts",             "inputs":{                "runCommand":[                "/home/cscadmin/aws-l-current-month"             ]             }         }</pre> |

| Name    | MHB-CSC-ShowLogCurrentMonth-2500Characters                                                                 |
|---------|----------------------------------------------------------------------------------------------------|
| Content | {<br>"schemaVersion":"2.2",<br>"description":"MHB - CSC - Show Log Current Month - (last 2500 characters)" |
|         | "mainSteps":[                                                                                              |
|         | {     "action":"aws:runShellScript",     "name":"Runscripts",     "inputs":{                               |
|         | "runCommand":[<br>"/home/cscadmin/aws-1-current-month-2500"                                                |
|         | }<br>}                                                                                                    |
|         | ] }                                                                                                    |

| Name MHB-CSC-ShowLogLastSixMonths                                                                                                    |  |
|----------------------------------------------------------------------------------------------------|--|
| Content {     "schemaVersion":"2.2",     "description":"MHB - CSC – Show Log Last Six Months",     "mainSteps":[         {             { |  |

| Name    | MHB-CSC-SwitchTunnels                                                                                                    |
|---------|----------------------------------------------------------------------------------------------------|
| Content | <pre>{     "schemaVersion": "2.2",     "description": "MHB - CSC - Show Configuration and Status",     "mainSteps": [     {         "action": "aws:runShellScript",         "name": "Runscripts",         "inputs": {             "runCommand": [             "/home/cscadmin/aws-tun-switch"         ]         }     } }</pre> |

# 14.2 Run Commands

After you created the Documents, you are ready to Run Commands on the CSC.

You can see the results of the operation on the "Output" section or to store the results on a S3 Buckets for further inspection.

*Note: The "Output" Section allows only 2500 characters. The Traceroute and Latency Test uses more than 2500. We recommend to store this command on a S3 bucket directly.* 

1. To Run Commands go to: AWS Systems Manager → Run Command and Select the "Command Document"

| aws Services - Reso                                                                                        | ource Groups 🗸 🛧                                                                                                    |              | Å Ad          |
|----------------------------------------------------------------------------------------------------|----------------------------------------------------------------------------------------------------|--------------|---------------|
| AWS Systems Manager $~	imes$                                                                               | AWS Systems Manager 🖒 Run Command 📏 Run a command                                                                            |              |               |
| Quick Setup                                                                                                | Run a command                                                                                                    |              |               |
| Operations Management     CloudWatch Dashboard     OpsCenter     Resource Groups     Trusted Advisor & PHD | Command document<br>Select the type of command that you want to run.                                                         |              |               |
| Actions & Change  Automation                                                                               | Q 2 Owner: Owned by me X Clear filters                                                                                       |              |               |
| Maintenance Windows                                                                                        | Name                                                                                                    | Owner        | Platform type |
| <ul> <li>Instances &amp; Nodes</li> <li>Compliance</li> </ul>                                              | MHB-CSC-ShowConfigurationAndStatus                                                                                           | 544690173127 | Linux         |
| Inventory<br>Managed Instances<br>Hybrid Activations<br>Session Manager                                    | Description<br>MHB - CSC - Show Configuration and Status<br>Document version<br>Choose the document version you want to run. |              |               |
| Run Command 1                                                                                              | 1 (Default)                                                                                                    |              |               |

#### 2. Scroll Down and Select the Instance:

| aws Services - Resour                     | ce Groups 🤟 🛠                                                                                                    |
|-------------------------------------------|----------------------------------------------------------------------------------------------------|
| AWS Systems Manager $\times$              |                                                                                                    |
|                                           |                                                                                                    |
| Quick Setup                               | Command parameters                                                                                                    |
| <ul> <li>Operations Management</li> </ul> |                                                                                                    |
| CloudWatch Dashboard                      | Targets                                                                                                    |
| OpsCenter                                 |                                                                                                    |
| Resource Groups                           | Targets 2 Choose a method for selecting targets.                                                                                                  |
| Trusted Advisor & PHD                     | Specify instance tags     Choose instances manually                                                                                               |
| Actions & Change                          | Specify one or more tag key-value pairs to select instances that share those tags. Manually select the instances you want to register as targets. |
| Automation                                |                                                                                                    |
| Maintenance Windows                       | mI-0c10191c04e30c0ef X                                                                                                    |
| Instances & Nodes                         |                                                                                                    |
| Compliance                                | Instances                                                                                                    |
| Inventory                                 | Q                                                                                                    |
| inventory                                 |                                                                                                    |
| Managed Instances                         | 3                                                                                                    |
| Hybrid Activations                        | Name Instance ID Instance state Availability zone Ping status                                                                                     |
| Session Manager                           |                                                                                                    |
| Run Command                               | Cgsuuu4> mi+uc10191c04e50c0er Online                                                                                                    |
|                                           |                                                                                                    |

3. Scroll more down and Select "Output Options"

Here you can send to the Output to the console (up to 2500 characters) or to an S3 bucket or other options.

|   | aws Services - Res                            | source Groups 👻 🗙                                                                          |
|---|-----------------------------------------------|--------------------------------------------------------------------------------------------|
|   | AWS Systems Manager $~	imes$                  | Other parameters                                                                           |
|   | Quick Setup                                   | Comment<br>(Optional) Type a note about the command                                        |
| • | Operations Management<br>CloudWatch Dashboard |                                                                                            |
|   | OpsCenter                                     | Timeout (seconds) Specify the timeout for command in seconds                               |
|   | Trusted Advisor & PHD                         | 600                                                                                        |
| Ŧ | Actions & Change                              |                                                                                            |
|   | Automation                                    | ► Rate control                                                                             |
|   | Maintenance Windows                           |                                                                                            |
| • | Instances & Nodes                             | ▼ Output options 1                                                                         |
|   | Compliance                                    |                                                                                            |
|   | Inventory                                     | Write command output to an Amazon S3 bucket 2                                              |
|   | Managed Instances                             | Enable writing to an S3 bucket     A continue                                              |
|   | Hybrid Activations                            |                                                                                            |
|   | Session Manager                               | Write command output to Amazon CloudWatch logs<br>Send complete output to CloudWatch logs. |
|   | Run Command                                   | CloudWatch output                                                                          |
|   |                                               |                                                                                            |

- 4. Finally, Click "Run"
- 5. Wait to complete (Success)

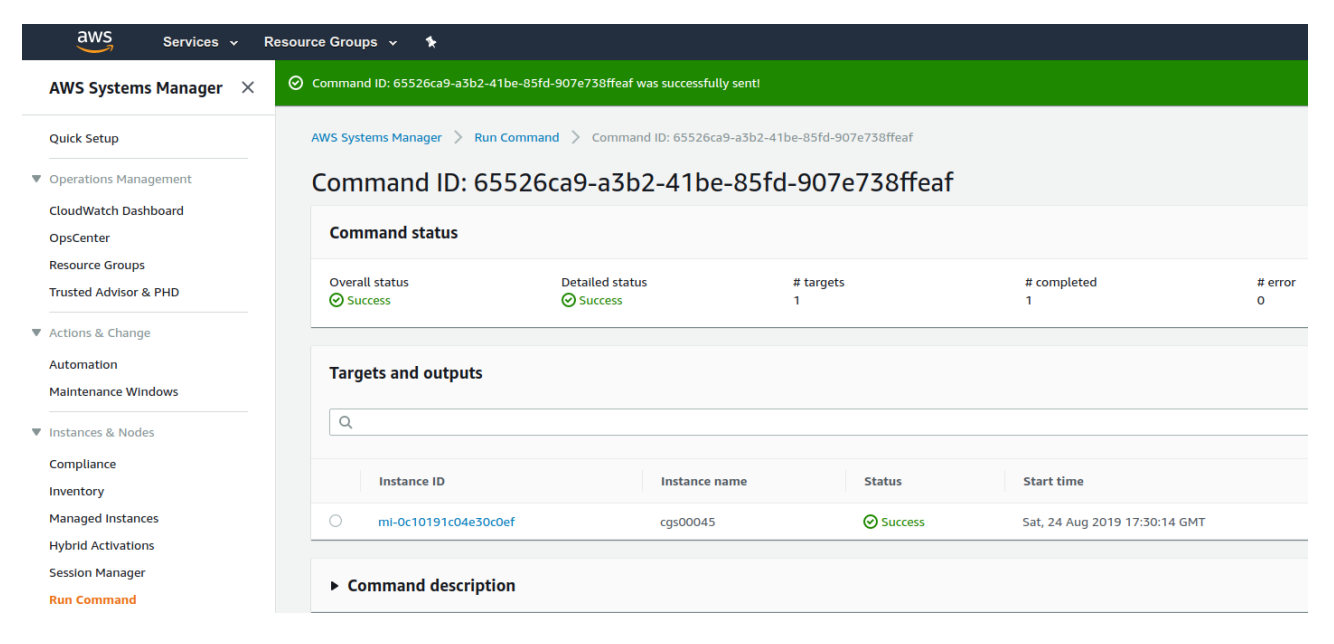

6. Click "Instance ID" and expand "Output"

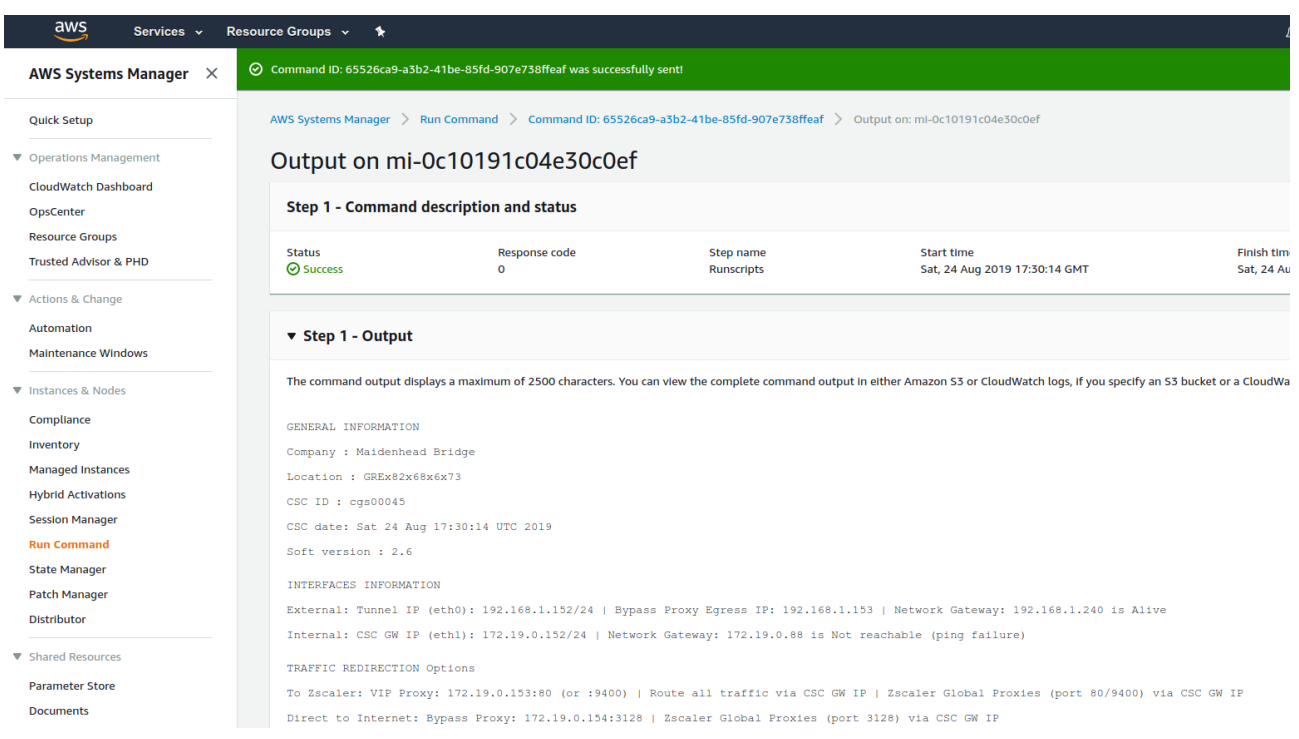

7. Scroll down the "Output" to see the complete result of the command.

# **15 APPENDIX C: Release Notes**

#### Version 2.6 comes with the following enhancements:

- NEW! Configuration Wizard. It is possible now to change via SSH Console the following parameters: GRE credentials, DNS servers, Cloudname and Syslog servers.
- > NEW! Switch tunnels. It is possible now to switch Primary / Secondary via SSH console.
- Change: The default template of the OVA file requires 2 x CPU, 4 GB RAM, 8 GB disk. This increase was done due to the intensive use of the Bypass Proxy functionality by our customers. If you are sending most of the traffic to via tunnels, you can reduce it to 1 x CPU, 1 GB RAM.

#### Version 2.5 comes with the following enhancements:

- NEW! Zscaler Global Proxies accepted for Bypass Proxy (port :3128). Now, on the CSC, it is possible to use the Zscaler Global Proxies IPs (Ranges 185.46.212.88-93 and 185.46.212.97-98) to redirect traffic to the CSC Bypass Proxy. You need to point your bypass URLs to (example) : PROXY 185.46.212.88:3128 . This feature was requested by several customers in order to create a unique global pac file using the Zscaler Global Proxies.
- Some cosmetic menu changes.

#### Version 2.3 comes with the following enhancements:

- Logs to Syslog server. On version 2.3 you can setup one or two Syslog servers where to send the information about Tunnel and Cluster.
- Menu Changes: Two new options added to see the last month logs or last 6 months.

#### Version 2.2 comes with the following enhancements:

- DNS Resolver timeout reduced to improve response of time of Bypass Proxy when Primary DNS fails or is slow.
- Cosmetic changes on "Show Configuration and Status" menu.

#### Version 2.1 comes with the following enhancements:

- Watchdog application added. This watchdog will prevent any potential deviation behaviour or memory leak of the process running on the CSCs.
- Bypass proxy allows tunnelling to non standard HTTPS ports. This was requested by several customers using Cloud Services like SAP.

#### Version 2.0 comes with the following enhancements:

- New! Bypass Proxy functionality : The Bypass Proxy solves the problem when is required to send traffic direct to internet and not via Zscaler ZEN nodes. The most common case is when destination web site accepts only traffic coming from a specific public IP. Without the Bypass Proxy, customers where obligated to have an internal proxy or to configure several firewall rules and routes to the destinations required to be bypassed. The Bypass Proxy simplifies this task: using the Zscaler PAC files servers as repository of your bypasses and automating the task with AWS, you can easily get up to date all your bypasses in all CSC instances. The Bypass Proxy acts as Web Firewall. It only allows to reach domains hosts defined by the Administrator.
- Resilient Algorithm: When returning to the Primary ZEN, Resilient Algorithm checks if the Primary ZEN was stable for 10 minutes before to change nodes.
- Timers: Timers were adjusted to better support locations with long delays (more than 250 ms) to the ZEN Nodes.
- Internal IPs: The CSC GRE Cluster is using now five consecutive IPs for the Internal side. The first one is the Internal Cluster IP, the second the VIP Proxy, the third is the Bypass proxy, the fourth is the interface of the csc-gre-a and the fifth the csc-gre-a.
- External IPs: The CSC GRE Cluster is using now fourth consecutive IPs for the External side. The first one is the External Cluster IP, the second the Egress Bypass, the third is the interface of the csc-gre-a and the fourth the csc-gre-a.
- New! Monitoring Tasks Menu: Traceroute and Latency Test. This Test does a MTR (MyTraceRoute) test to Primary & Secondary ZEN and Google DNS. In addition to this, if the tunnel is UP, this test does a MTR test on Reverse from the Zscaler node active to your public IP. This test is similar than the one provided on the Zscaler Analyzer tool with the advantage that has the ability to analyse the reverse path as well.
- New! Monitoring Tasks Menu: Speed Test (Experimental). This test uses a third party tool: speedtest.net . This test provides the Ping delay, Download and Upload Speed.
- New! "Configuration and Status" Menu. Using this menu, in one shot you will retrieve 32 configuration parameters and will do 16 status checks.
- New! AWS Management. Now, you can manage the CSC Anywhere from AWS as "Managed Instance"